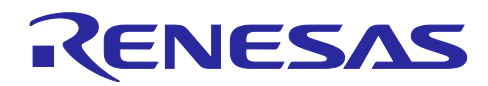

# Bluetooth<sup>®</sup> Low Energy プロトコルスタック

Fast Prototyping Board BLE & LoRaWAN<sup>®</sup>アプリケーション

### 要旨

LoRaWAN<sup>®</sup>通信に対応したセンサデバイスは、Bluetooth<sup>®</sup> Low Energy を利用して、スマートフォンから 簡単に、LoRaWAN 通信で必要となる暗号鍵やサーバ ID、センサデバイスのアプリケーションで必要とな る管理番号や設置場所等の情報を設定できることが求められています。LoRaWAN 通信に対応したセンサデ バイスと Bluetooth Low Energy を組合わせた応用事例として下記があります。

- デバイス・ファームウェアをアップデート
- デバイスから直接、現在のセンサデータを確認
- デバイスの故障診断
- デバイスの位置を BLE と連携してスマートフォンで管理
- デバイスの Application EUI/Key を BLE と連携してスマートフォンで管理

本アプリケーションノートでは、「RL78/G14 Fast Prototyping Board」をメイン MCU として、BLE 通信 ができる「RL78/G1D BLE Module Expansion Board」、LoRaWAN 通信ができる「LoRaWAN stack sample application board」、そしてセンサの「TE Connectivity PMOD\_MS8607」を用いて IoT 無線通信を実現する 方法を説明します。BLE 通信で LoRaWAN 通信に必要なパラメータの設定を行い、LoRaWAN 通信でセン サデータを LoRaWAN Gateway へ送信します。

#### 動作確認デバイス

RL78/G14 Fast Prototyping Board (製品型名:RTK5RLG140C00000BJ)

RL78/G1D BLE Module Expansion Board (製品型名: RTKYRLG1D0B00000BJ)

LoRaWAN stack sample application board

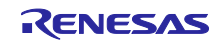

## 関連資料

|     | 資料名                                                | 資料番号       |            |  |
|-----|----------------------------------------------------|------------|------------|--|
|     |                                                    | 和文         | 英文         |  |
| Blu | etooth Low Energy プロトコルスタック                        |            |            |  |
|     | ユーザーズマニュアル                                         | R01UW0095J | R01UW0095E |  |
|     | API リファレンスマニュアル 基本編                                | R01UW0088J | R01UW0088E |  |
|     | サンプルプログラムアプリケーションノート                               | R01AN1375J | R01AN1375E |  |
|     | rBLE コマンド仕様書                                       | R01AN1376J | R01AN1376E |  |
| RL7 | 78/G1D                                             |            |            |  |
|     | ユーザーズマニュアル ハードウェア編                                 | R01UH0515J | R01UH0515E |  |
| RL7 | 78/G1D モジュール                                       |            |            |  |
|     | ユーザーズマニュアル ハードウェア編                                 | R02UH0004J | R02UH0004E |  |
|     | ファームウェア ユーザーズマニュアル                                 | R01UW0160J | R01UW0160E |  |
|     | モジュール制御ソフトウェア                                      | R01AN3362J | R01AN3362E |  |
| LoF | RaWAN                                              |            |            |  |
|     | LoRaWAN Stack Sample Application Command Reference | -          | R11AN0231E |  |
|     | LoRaWAN IoT Demo LPWA IoT Solution with Cloud      | -          | R11AN0412E |  |
| RL7 | 78/G14                                             |            |            |  |
|     | ユーザーズマニュアル ハードウェア編                                 | R01UH0186J | R01UH0186E |  |

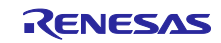

## 目次

| 1.       | 概要                                                    | 5      |
|----------|-------------------------------------------------------|--------|
| 2        | 開発環境                                                  | 6      |
| <u> </u> | ハードウェア環境                                              | 0      |
| 2.1      | ション・ファン・ファロー ション・ション・ション・ション・ション・ション・ション・ション・ション・ション・ | 0<br>6 |
| 2.2      | ノノトリエア環境                                              | 0      |
| 3.       | アプリケーション構成                                            | 7      |
| 3.1      | システム構成                                                | 7      |
| 3.1.1    | FPB 接続端子                                              | 8      |
| 3.2      | ソフトウェア構成                                              | . 10   |
| 3.2.1    | BLE module 構成                                         | . 10   |
| 3.2.2    | LoRaWAN module 構成                                     | . 12   |
| 3.3      | 周辺機能構成                                                | .13    |
| 3.4      | ファイル構成                                                | . 14   |
| 4.       | ビルド手順                                                 | .17    |
| 4.1      | CS+ for CC                                            | .17    |
| 4.2      | e2 studio                                             | .17    |
|          |                                                       |        |
| 5.       | アプリケーションの実行                                           | .18    |
| 5.1      | GATTBrowser のインストール                                   | . 18   |
| 5.2      | LORIOT LoRaWAN Network Server の準備                     | .18    |
| 5.3      | 実行環境                                                  | . 18   |
| 5.4      | 実行手順                                                  | . 19   |
| 5.4.1    | Android デバイスでの LoRaWAN module パラメータ設定                 | .22    |
| 5.4.2    | iOS デバイスでの LoRaWAN module パラメータ設定                     | .25    |
| 5.4.3    | LoRaWAN Network Server                                | . 28   |
| 5.4.3    | .1 センサデータの確認                                          | . 28   |
| 5.4.3    | .2 LoRaWAN Gateway 通信終了コマンドの送信                        | . 28   |
|          |                                                       |        |
| 6.       | 動作仕様                                                  | .30    |
| 6.1      | メインループ                                                | . 30   |
| 6.2      | BLE module 通信フロー                                      | .31    |
| 6.2.1    | スマートフォンとの接続通信                                         | .31    |
| 6.2.2    | スマートフォンとの切断                                           | .32    |
| 6.3      | LoRaWAN module 通信フロー                                  | .33    |
| 6.4      | LoRaWAN module コマンド                                   | .34    |
| 6.4.1    | パラメータ設定 AT コマンド                                       | .34    |
| 6.4.1    | .1 AT コマンドフォーマット                                      | .34    |
| 6.4.1    | .2 AT コマンド結果コードフォーマット                                 | .35    |
| 6.4.1    | .3 AT コマンドパラメータフラグ                                    | .36    |
| 6.4.2    | LoRaWAN Gateway 通信終了コマンド                              | .36    |
| 6.5      | BLE Modem 構成 UART 2 線分岐接続方式                           | .37    |
| 6.5.1    | 送信動作                                                  | .37    |
| 6.5.2    | 受信動作                                                  | .38    |

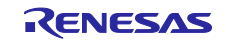

| 7.   | BLE 通信シーケンス                        | .39  |
|------|------------------------------------|------|
| 7.1  | メインシーケンス                           | . 39 |
| 7.2  | Step1. rBLE Initialize シーケンス       | . 40 |
| 7.3  | Step2. GAP Initialize シーケンス        | . 40 |
| 7.4  | Step3. Broadcast シーケンス             | . 41 |
| 7.5  | Step4. Connection シーケンス            | . 41 |
| 7.6  | Step5. Profile Enable シーケンス        | . 42 |
| 7.7  | Step6. Remote Device Check シーケンス   | . 43 |
| 7.8  | Step7. Pairing シーケンス               | . 44 |
| 7.9  | Step8. Start Encryption シーケンス      | . 46 |
| 7.10 | Step9. Profile Communication シーケンス | . 46 |
| 7.11 | Step10. Disconnection シーケンス        | . 47 |
| 8.   | LoRaWAN module AT コマンドシーケンス        | .48  |
| 8.1  | メインシーケンス                           | . 48 |
| 8.2  | Step1. Start program               | . 48 |
| 8.3  | Step2. Set LoRaWAN parameters      | . 49 |
| 8.4  | Step3. Send sensor data            | . 50 |
| 9.   | 付録                                 | 51   |
| 9.1  | ROM・RAM サイズ                        | . 51 |
| 9.2  | 参考文献                               | . 51 |
| _,   |                                    |      |
| 改訂   | 記録                                 | .52  |

Bluetooth<sup>®</sup> のワードマークおよびロゴは、Bluetooth SIG,Inc. が所有する登録商標であり、ルネサス エレクトロニクス株式会社はこれらのマークをライセンスに基づいて使用しています。その他の商標および登録商標は、それぞれの所有者に帰属します。

LoRaWAN®の名称は、Semtech Corporationの登録商標です。

Wirnet<sup>™</sup>の名称は、Kerlink の商標です。

Pmod<sup>™</sup>の名称は、Digilent Inc.の商標です。

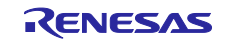

#### 1. 概要

LoRaWAN 通信に対応したセンサデバイスは、Bluetooth Low Energy を利用して、スマートフォンから簡 単に、LoRaWAN 通信で必要となる暗号鍵やサーバ ID、センサデバイスのアプリケーションで必要となる 管理番号や設置場所等の情報を設定できることが求められています。LoRaWAN 通信に対応したセンサデバ イスと Bluetooth Low Energy を組合わせた応用事例として下記があります。

- デバイス・ファームウェアをアップデート
- デバイスから直接、現在のセンサデータを確認
- デバイスの故障診断
- デバイスの位置を BLE と連携してスマートフォンで管理
- デバイスの Application EUI/Key を BLE と連携してスマートフォンで管理

本アプリケーションノートでは、「RL78/G14 Fast Prototyping Board」をメイン MCU として、BLE 通信 ができる「RL78/G1D BLE Module Expansion Board」、LoRaWAN 通信ができる「LoRaWAN stack sample application board」、そしてセンサの「TE Connectivity PMOD\_MS8607」を用いて IoT 無線通信を実現する 方法を説明します。BLE 通信で LoRaWAN 通信に必要なパラメータの設定を行い、LoRaWAN 通信でセン サデータを LoRaWAN Gateway へ送信します。

RL78/G14 Fast Prototyping Board の 2 つの Pmod<sup>™</sup>インタフェースに RL78/G1D BLE Module Expansion Board と LoRaWAN stack sample application board を接続して、MCU ヘッダに TE Connectivity PMOD\_MS8607 を接続します。スマートフォンとの BLE 通信で LoRaWAN 通信に必要なパラメータの設定 を行い、LoRaWAN 通信でセンサデータを LoRaWAN Gateway へ送信します。LoRaWAN Gateway へ送信 したセンサデータは LoRaWAN Network Server で確認します。

- RL78/G14 Fast Prototyping Board は、RL78/G14 マイコンを搭載したアプリケーションの試作開発に 特化した評価ボードです。E2 エミュレータ Lite 相当のエミュレータサーキットを内蔵し、追加の ツール無しでプログラムの書き込み/デバッグが可能です。 以降、「FPB」と記載します。
- RL78/G1D BLE Module Expansion Board は、RL78/G1D モジュール(RY7011)を搭載した Pmod イン タフェースの評価ボードです。動作確認用ファームウェアが書き込まれているので、BLE プロトコル スタック・モデム構成の Host MCU プログラムから制御することができます。 以降、「BLE module」と記載します。
- LoRaWAN stack sample application board は、LoRaWAN stack と Sample application が書き込まれ た Pmod インタフェースの評価ボードです。Host MCU プログラムから AT コマンドで制御すること ができます。 以降、「LoRaWAN module」と記載します。
- TE Connectivity PMOD\_MS8607 は、気温、気圧、湿度を測定できる Pmod インタフェースの評価 ボードです。

以降、「Sensor module」と記載します。

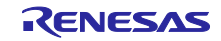

#### 2. 開発環境

- 2.1 ハードウェア環境
  - ホストマシン
    - PC/AT<sup>™</sup>互換機
    - プロセッサ : 1GHz 以上 (ハイパースレッディング, マルチコア CPU に対応)
    - メイン・メモリ : 推奨 2G バイト以上
    - ディスプレイ : 1024×768 以上の解像度, 65536 色以上
    - インタフェース : USB 2.0 (RL78/G14 Fast Prototyping Board との接続)
  - 開発ボード
    - RL78/G14 Fast Prototyping Board (RTK5RLG140C0000BJ)
    - RL78/G1D BLE Module Expansion Board (RTKYRLG1D0B00000BJ)
    - LoRaWAN stack sample application board
    - TE Connectivity PMOD\_MS8607 (DPP901Z000) (気温、気圧、湿度センサ)
  - スマートフォン(タブレット)
    - Android デバイス、または iOS デバイス

— LoRaWAN 通信機器

- Gateway: kerlink Wirnet<sup>™</sup> iFemtoCell 923
- Network Server: LORIOT LoRaWAN Network Server (ホストマシンのウェブブラウザから利用します)
- 2.2 ソフトウェア環境
  - ホストマシン OS
    - Windows 7 以降

— ウェブブラウザ

- 下記のいずれかのウェブブラウザを使用してください。
- Microsoft Edge
- Google Chrome
- 統合環境/コンパイラ
  - 下記のいずれかの統合環境とコンパイラの組み合わせを使用してください。
  - CS+ for CC V8.02.00 / CC-RL V1.08.00
  - e<sup>2</sup> studio V7.6.0 / CC-RL V1.08.00

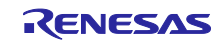

3. アプリケーション構成

3.1 システム構成

本アプリケーションノートで使用するシステム構成図を「図 3-1 システム構成」に示します。

FPBのPmod I/F に、BLE 通信をする RL78/G1D BLE Module Expansion Board と LoRaWAN 通信をする LoRaWAN stack sample application board を接続します。MCU ヘッダ J1の IICA0 ピンには、TE Connectivity PMOD\_MS8607 を接続します。

FPB のアプリケーションは主に以下の役割を持つプログラムで構成されています。

- BLE module を制御する BLE プロトコルスタック Modem 構成<sup>注1</sup>の Host MCU プログラム
- LoRaWAN module を AT コマンドで制御するプログラム
- Sensor module を制御して測定したデータを読み出すプログラム

FPB アプリケーションは BLE module を制御してスマートフォンと通信し、LoRaWAN module の設定パ ラメータを受信します。FPB アプリケーションは受信したパラメータを AT コマンドで LoRaWAN module に設定し、Sensor module で測定したデータを LoRaWAN module から LoRaWAN Gateway へ送信しま す。Sensor module のセンサデータは、LoRaWAN Gateway から LoRaWAN Network Server へ送られたこ とを PC のウェブブラウザで確認することができます。

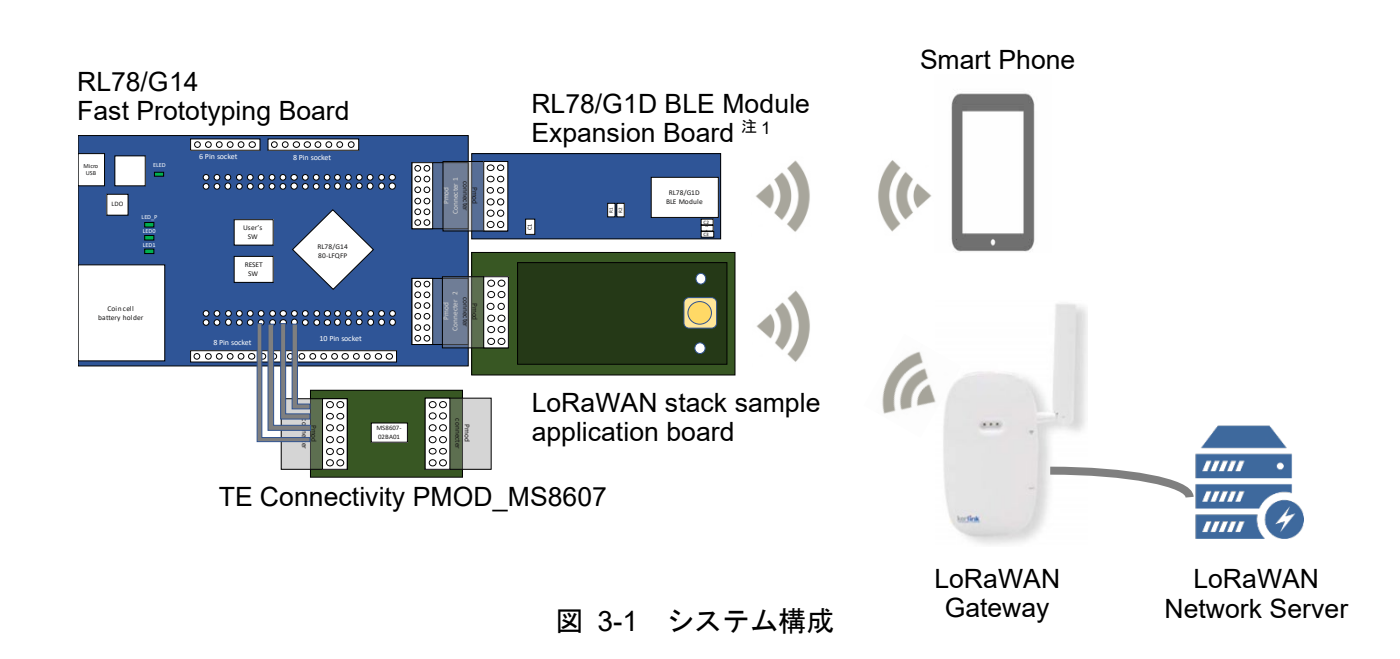

【注】 1. FPB と BLE module の BLE プロトコルスタックにおけるソフトウェア構成として Modem 構成を 用いており、使用するシリアル通信方式は UART 2 線分岐接続方式です。Modem 構成については 「3.2.1 BLE module 構成」、UART 2 線分岐接続方式については「6.5 BLE Modem 構成 UART 2 線分岐接続方式」を参照してください。

#### 3.1.1 FPB 接続端子

「図 3-1 システム構成」の Pmod インタフェース・コネクタピンアサインと MCU ヘッダ J1 のピンアサインを示します。各ピンで使用している機能を青字で示します。

(1) PMOD1

表 3-1 PMOD1 コネクタピンアサイン

| RL78/G14 Fast Prototyping Board                  |      |      | F    | RL78/G1D BLE Module Expansion Board                |
|--------------------------------------------------|------|------|------|----------------------------------------------------|
| 機能名                                              | ピン番号 | ピン番号 | ピン番号 | 機能名                                                |
| P74 <sup>⊭</sup> 1/KR4/INTP8                     | 33   | 1    | 2    | P30/INTP3/RTC1HZ                                   |
| P51/INTP2/SO00/ <b>TxD0</b> /TOOLTxD/TRGIOB      | 42   | 2    | 8    | P11/SI00/ <b>RxD0</b> /TOOLRxD/SDA00/(TI06)/(TO06) |
| P50/INTP1/SI00/RxD0/TOOLRxD/SDA00/TRGIOA/(TRJO0) | 41   | 3    | 7    | P12/SO00/TxD0/TOOLTxD/(TI05)/(TO05)                |
| P30/INTP3/RTC1HZ/SCK00/SCL00/TRJO0               | 40   | 4    | 9    | P10/SCK00/SCL00/(TI07)/(TO07)                      |
| GND                                              | -    | 5    | -    | GND                                                |
| VCC                                              | -    | 6    | -    | V <sub>DD</sub>                                    |
| P140/PCLBUZ0/INTP6                               | 2    | 7    | -    | N.C                                                |
| P130                                             | 72   | 8    | 24   | RESET#                                             |
| P147/ANI18/VCOUT1                                | 58   | 9    | -    | N.C                                                |
| P146                                             | 57   | 10   | 23   | P40/TOOL0                                          |
| GND                                              | -    | 11   | -    | GND                                                |
| VCC                                              | -    | 12   | -    | V <sub>DD</sub>                                    |

- 【注】 1.2 つのボードは Pmod インタフェースで接続されているため UART 2 線分岐接続方式で必要とな る FPB の TxD ラインを分岐して BLE module の INTP3 へ入力することができません。本アプリ ケーションでは、FPB の P74 から BLE module の INTP3 へ Low レベルを入力することで疑似的 に UART 2 線分岐接続方式の通信を可能にしています。
- (2) PMOD2

表 3-2 PMOD2 コネクタピンアサイン

| RL78/G14 Fast Prototyping Board                   |      |      | LoRaWAN stack sample application board |
|---------------------------------------------------|------|------|----------------------------------------|
| 機能名                                               | ピン番号 | ピン番号 | 機能名                                    |
| P16/TI01/TO01/INTP5/TRDIOC0/IVREF0/(SI00)/(RxD0)  | 48   | 1    | NC                                     |
| P13/TxD2/SO20/TRDIOA1/IVCMP1                      | 51   | 2    | RxD                                    |
| P14/RxD2/SI20/SDA20/TRDIOD0/(SCLA0)               | 50   | 3    | TxD                                    |
| P15/SCK20/SCL20/TRDIOB0/(SDAA0)                   | 49   | 4    | NC                                     |
| GND                                               | -    | 5    | GND                                    |
| VCC                                               | -    | 6    | V <sub>DD</sub>                        |
| P141/PCLBUZ1/INTP7                                | 1    | 7    | NC                                     |
| P110/(INTP11)                                     | 55   | 8    | RESET#                                 |
| P17/TI02/TO02/TRDIOA0/TRDCLK/IVCMP0/(SO00)/(TxD0) | 47   | 9    | NC                                     |
| P111                                              | 56   | 10   | NC                                     |
| GND                                               | -    | 11   | GND                                    |
| VCC                                               | -    | 12   | V <sub>DD</sub>                        |

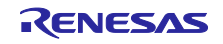

### (3) MCU ヘッダ J1

#### 表 3-3 MCU ヘッダ J1 ピンアサイン

| RL78/G14 Fast Prototyping Boar | d       | TE Connectivity PMOD_MS8607 |                 |  |
|--------------------------------|---------|-----------------------------|-----------------|--|
| 機能名                            | J1 ピン番号 | Pmod ピン番号                   | 機能名             |  |
| -                              | -       | 1                           | NC              |  |
| -                              | -       | 2                           | NC              |  |
| P60/SCLA0                      | 21      | 3                           | SCL             |  |
| P61/ <b>SDAA0</b>              | 22      | 4                           | SDA             |  |
| EV <sub>SS0</sub>              | 17      | 5                           | GND             |  |
| EVDD0                          | 19      | 6                           | V <sub>DD</sub> |  |
| -                              | -       | 7                           | NC              |  |
| -                              | -       | 8                           | NC              |  |
| -                              | -       | 9                           | SCL             |  |
| -                              | -       | 10                          | SDA             |  |
| -                              | -       | 11                          | GND             |  |
| -                              | -       | 12                          | V <sub>DD</sub> |  |

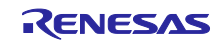

#### 3.2 ソフトウェア構成

#### 3.2.1 BLE module 構成

Host MCU である RL78/G14 と、BLE MCU である RY7011 のソフトウェア構成図を示します。RY7011 には出荷時に動作確認用ファームウェアが書き込まれており複数のプロファイルに対応しています。本アプ リケーションでは汎用双方向通信(General Purpose Communication Profile : GPCP)を使用します。その他 のプロファイルについては、「RL78/G1D モジュール ファームウェア ユーザーズマニュアル」 (R01UW0160)の「7. プロファイル」を参照してください。

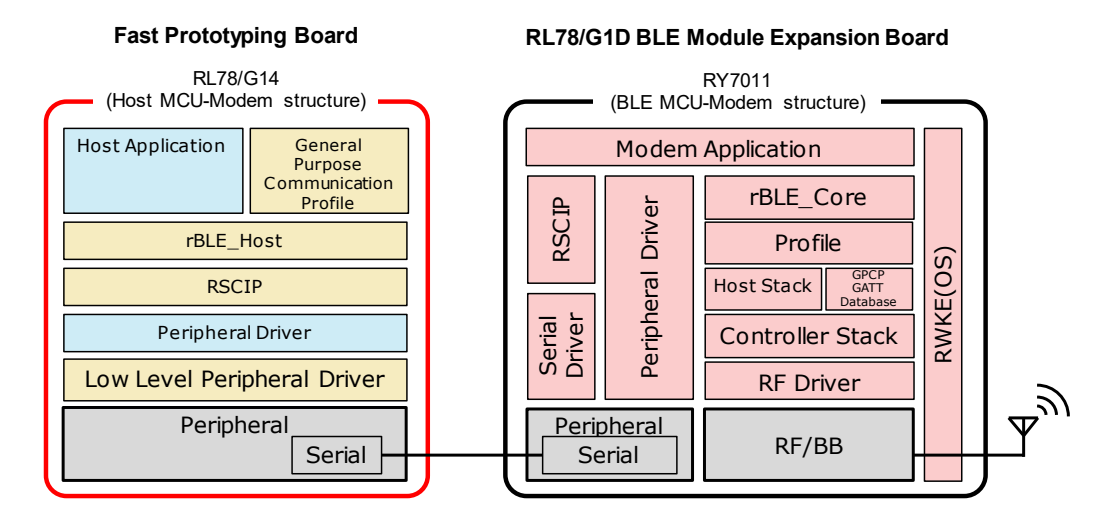

図 3-2 BLE module 通信ソフトウェア構成

Host MCU は、MCU 周辺機能の制御と BLE MCU との通信を実行するための低レベル周辺ドライバ、周辺ドライバ、RSCIP (Renesas Serial Communication Interface Protocol) と、rBLE API をアプリケーションに提供するための rBLE\_Host と、システムを制御するための Host Application、GATT API を使用した General Purpose Communication Profile(GPCP)で構成されます。

低レベル周辺ドライバは、コード生成ツールが自動生成します。RSCIP、rBLE\_Host は BLE プロトコル スタックに含まれており、ソースコードが提供されます。ソフトウェア開発時は、BLE プロトコルスタック が提供する最新のソースコードをご使用ください。

| ソフトウェア                                             | 機能                                                      | ソフトウェア開発                              |
|----------------------------------------------------|---------------------------------------------------------|---------------------------------------|
| Host Application                                   | rBLE の初期化<br>rBLE コマンドの実行スケジューリング<br>rBLE イベントコールバックの登録 | 、ショーディングが <u>必要</u>                   |
| General Purpose<br>Communication Profile<br>(GPCP) | GATT API を使用した独自プロファイル                                  | コーディングが不要<br>(ソースコード提供) <sup>注1</sup> |
| rBLE_Host                                          | rBLE API 提供<br>イベントコールバックの実行                            | コーディングが不要<br>(ソースコード提供) <sup>注1</sup> |
| RSCIP                                              | シリアル通信プロトコルの制御                                          | コーディングが不要<br>(ソースコード提供) <sup>注1</sup> |
| Peripheral Driver                                  | Host MCU 周辺機能の制御                                        | コーディングが <u>必要</u>                     |
| Low Level Peripheral Driver                        | Host MCU 周辺機能のプリミティブな制御                                 | コーディングが不要<br>(ツール自動生成) <sup>注2</sup>  |
| 【注】 1. ソフトウェア開発用コー                                 | ドファイルは BLE プロトコルスタックが提供。                                | · · · /                               |

| 表 | 3-4 | Host MCU | ソフ | トウェア構成 |
|---|-----|----------|----|--------|
|---|-----|----------|----|--------|

【注】 1. フラトウェア開発用コートファイルは BLE フロトコルスタックが提供 2. ソフトウェア開発用コードファイルはコード生成ツールが自動生成。

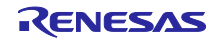

BLE MCU は、RF/BB を制御するための RF ドライバ、Sample Custom Profile の GATT Database、 Host/Controller スタック、Profile、rBLE\_Core と、Host MCU と通信するためのシリアル通信ドライバ、 RSCIP と、システムを制御するための RWKE(Renesas Wireless Kernel Extension)、Modem アプリケー ションで構成されます。これらは「RL78/G1D モジュール モジュール制御ソフトウェア」(R01AN3362)で ビルド環境が提供されます。

| ソフトウェア                          | 機能                                                             |
|---------------------------------|----------------------------------------------------------------|
| Modem Application               | RSCIP と rBLE の制御                                               |
| RWKE                            | システム全体のスケジューリングとメモリ資源の管理                                       |
| RSCIP                           | シリアル通信プロトコルの制御                                                 |
| Peripheral Driver/Serial Driver | BLE MCU 周辺機能の制御                                                |
| rBLE_Core                       | rBLE_API 提供                                                    |
| Profile                         | プロファイル機能の提供                                                    |
| Host Stack                      | GAP、GATT、SM、L2CAP 機能の提供                                        |
| GPCP GATT Database              | General Purpose Communication Profile ${\cal O}$ GATT Database |
| Controller Stack                | LL 機能の提供                                                       |

| 表 3-5 | BLE MOU | いつ | トウェア構成   |
|-------|---------|----|----------|
| 1 3-5 |         | // | ドノエノ 悟 成 |

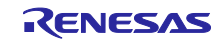

#### 3.2.2 LoRaWAN module 構成

FPB の RL78/G14 と、LoRaWAN module のソフトウェア構成図を示します。LoRaWAN module は LoRaWAN stack <sup>注1</sup>と LoRaWAN stack を AT コマンドで制御する sample application <sup>注2</sup>等で構成されま す。

FPB は LoRaWAN module を AT コマンドで制御するための LoRaWAN module application と Sensor module を制御して測定したデータを読み出す Sensor control application で構成されます。

- 【注】 1. 「LoRaWAN stack reference guide」(R11AN0228)を参照してください。
  - 2. 「LoRaWAN Stack Sample Application Command Reference」(R11AN0231)を参照してください。

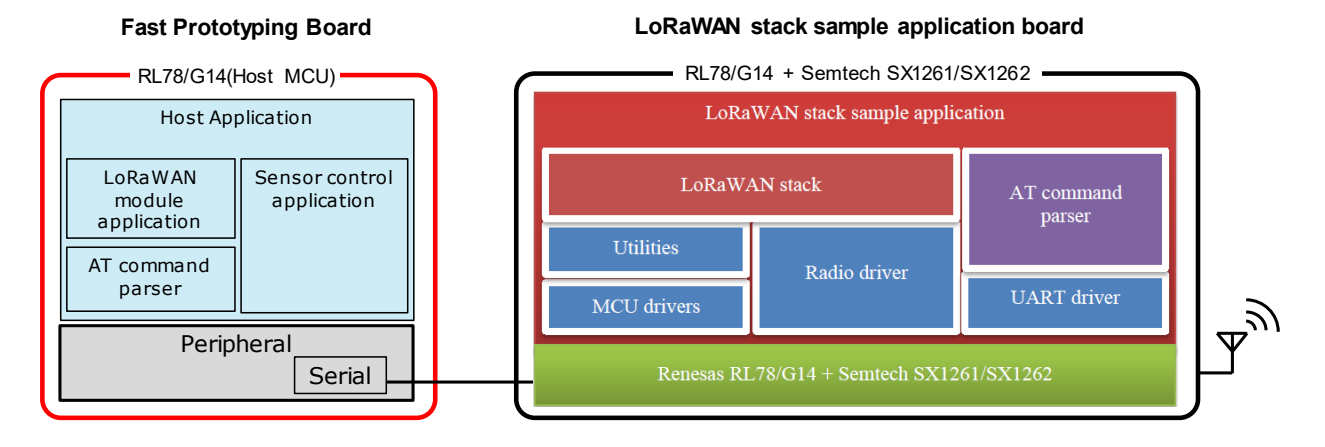

図 3-3 LoRaWAN module 通信ソフトウェア構成

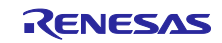

### 3.3 周辺機能構成

FPB のアプリケーションで使用する RL78/G14 の周辺機能を以下に示します。

アプリケーションが BLE module または LoRaWAN module を使用するために必ず必要とする周辺機能を「必須」、その他を「任意」としています。

| 表 | 3-6 | 周辺機能 |
|---|-----|------|
|   |     |      |

| 周辺機能                  | 用途                                |                                                               |    |  |  |
|-----------------------|-----------------------------------|---------------------------------------------------------------|----|--|--|
| クロック発生回路              | RL78/G14                          | RL78/G14 の動作周波数設定に使用します                                       |    |  |  |
| ポート                   | P74                               | P74BLE module との UART 通信で、UART 2 線分岐式接続方式の WAKEUP 端子として使用します。 |    |  |  |
|                       | P130                              | BLE module のリセット解除端子として使用します。                                 | 必須 |  |  |
|                       | P110                              | LoRaWAN module のリセット解除端子として使用します。                             | 必須 |  |  |
|                       | P43                               | FPB の LED0 で使用します。                                            | 任意 |  |  |
|                       | P44                               | FPB の LED1 で使用します。                                            | 任意 |  |  |
|                       | P137                              | FPB の SW_USR で使用します。                                          | 任意 |  |  |
| シリアル-UART0            | BLE mod                           | ule との UART 通信に使用します。                                         | 必須 |  |  |
| シリアル-UART2            | LoRaWA                            | N module との UART 通信に使用します。                                    | 必須 |  |  |
| シリアル-IICA0            | Sensor module との IICA 通信に使用します。   |                                                               |    |  |  |
| タイマ-TAU0              | Sensor module の A/D 変換時間待ちで使用します。 |                                                               |    |  |  |
| 12 ビット・インター<br>バル・タイマ | BLE Host<br>機能に使                  | MCU プログラムの rBLE_Host や RSCIP で使用するタイマ<br>用します。                | 必須 |  |  |

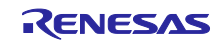

#### 3.4 ファイル構成

本アプリケーションのファイル構成を示します。

ファイル構成の(R)表記は、BLE プロトコルスタックに含まれているファイルであることを示します。ソフトウェア開発時は、BLE プロトコルスタックが提供する最新のコードファイルをご使用ください。

| RL78G14_FPB_BLE_LoRa | WAN_Application          |     |                                                                                            |
|----------------------|--------------------------|-----|--------------------------------------------------------------------------------------------|
| ⊢—ROM_File           |                          |     | 実行ファイル(HEX ファイル)                                                                           |
| HostSample           |                          |     |                                                                                            |
|                      |                          |     |                                                                                            |
| ⊢—driver             |                          |     |                                                                                            |
|                      | at lash                  |     |                                                                                            |
|                      | datariash. c             |     | Data Flash $r \rightarrow 1$ $n \rightarrow 1$                                             |
|                      |                          |     |                                                                                            |
|                      | eel_descriptor.c         |     | EEPROM Emulation Library $\neg - F / P + N$                                                |
|                      | eel_descriptor.n         |     | EEPROW Emulation Library ヘッタファイル                                                           |
|                      | Idl_descriptor.c         |     | Data Flash Access Library J-FJ71                                                           |
|                      | Tal_descriptor.n         |     | Data Flash Access Library NUA JP1 N                                                        |
|                      |                          |     |                                                                                            |
|                      | -cc_ri                   |     |                                                                                            |
|                      |                          |     | EEPROM Emulation Library ヘッダファイル                                                           |
|                      |                          |     | EEPROM Emulation Library ファイル                                                              |
|                      | eel_types.n              |     | EEPROM Emutation Library ヘッダファイル                                                           |
|                      | 101. N<br>Fal 1: 6       |     | Data Flash Access Library 799 7911                                                         |
|                      | IGI. IID<br>fell tumos b |     | Data Flash Access Library J711                                                             |
|                      | Idi_types.n              |     | Data Flash Access Library ヘッダ ノアイル                                                         |
| mo@6                 | 307                      |     |                                                                                            |
|                      | r mc <sup>2607</sup> c   |     | NS2607 Sensor ME Zuit Mar Zu                                                               |
|                      | r_ms8607.c               |     | $MS0007 Sensor F = 4 M \cdot 4 = 7 M \cdot 4$ $MS007 Sensor F = 4 M \cdot 4 = 7 M \cdot 4$ |
|                      | 1_1150007.11             |     |                                                                                            |
| seri                 | ial                      |     |                                                                                            |
|                      | ruart ble modem c        |     | RIF LIART ドライバ・コードファイル                                                                     |
|                      | r uart ble modem b       |     |                                                                                            |
|                      | r uart lora c            |     | LoRaWAN HART ドライバ・コードファイル                                                                  |
|                      | r uart lora h            |     |                                                                                            |
|                      |                          |     |                                                                                            |
| time                 | er                       |     |                                                                                            |
|                      | timer.c                  |     | タイマドライバ・コードファイル                                                                            |
|                      | timer.h                  |     | タイマドライバ・ヘッダファイル                                                                            |
|                      |                          |     |                                                                                            |
| include              |                          |     |                                                                                            |
| arch                 | ո. h                     | (R) | アーキテクチャ・ヘッダファイル                                                                            |
|                      | biler.h                  | (R) | コンパイラ・ヘッダファイル                                                                              |
|                      | l                        | (R) | 低レベルマクロ・ヘッダファイル                                                                            |
| rsci                 | ip api.h                 | (R) | RSCIP コールバック・ヘッダファイル                                                                       |
| type                 | es. h                    | (R) | タイプ定義・ヘッダファイル                                                                              |
|                      |                          |     |                                                                                            |
| ∣ └──rBLE            |                          |     |                                                                                            |
| ∣ ⊢—host             |                          |     |                                                                                            |
| rble                 | e_host.c                 | (R) | rBLE_Host コードファイル                                                                          |
| rble                 | e_if_api_cb.c            | (R) | rBLE API コールバック・コードファイル                                                                    |
|                      |                          |     |                                                                                            |
| ∣ ∣ ⊨_gap            |                          |     |                                                                                            |
|                      | rble_api_gap.c           | (R) | GAP API コードファイル                                                                            |
|                      |                          |     |                                                                                            |
| ⊨_gatt               | t                        |     |                                                                                            |
|                      | rble_api_gatt.c          | (R) | GATT API コードファイル                                                                           |
|                      |                          |     |                                                                                            |
|                      |                          |     |                                                                                            |
|                      | rble_api_sm.c            | (R) | SM API コードファイル                                                                             |
|                      |                          |     |                                                                                            |

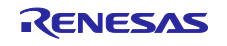

|         | ∣     └───vs                             |      |                                                 |
|---------|------------------------------------------|------|-------------------------------------------------|
|         | rble_api_vs.c                            | (R)  | VS API コードファイル                                  |
|         |                                          |      |                                                 |
|         | i nc l ude                               |      |                                                 |
|         | db_handle.h                              | (R)  | データベースハンドル・ヘッダファイル                              |
|         | prf_sel.h                                | (R)  | プロファイル選択・ヘッダファイル                                |
|         | rble.h                                   | (R)  | rBLE マクロ定義・ヘッダファイル                              |
|         | rble_api.h                               | (R)  | rBLE API・ヘッダファイル                                |
|         | rble_app.h                               | (R)  | rBLE SCP API・ヘッダファイル                            |
|         | rble trans.h                             | (R)  | rBLE 通信・ヘッダファイル                                 |
|         |                                          |      |                                                 |
| ĺ       | host                                     |      |                                                 |
| Ì       | rble host.h                              | (R)  | rBLE Host ヘッダファイル                               |
| ĺ       |                                          |      |                                                 |
|         | rscip                                    |      |                                                 |
|         | rscip.c                                  | (R)  | RSCIP コードファイル                                   |
|         | rscip.h                                  | (R)  | RSCIP ヘッダファイル                                   |
|         | rscip cntl.c                             | (R)  | RSCIP コントロール・コードファイル                            |
|         | rscip cntl.h                             | (R)  | RSCIP コントロール・ヘッダファイル                            |
|         | rscip ext h                              | (R)  | RSCIP 外部コールバック・ヘッダファイル                          |
|         | rscip wart c                             | (R)  | RSCIP シリアル制御・コードファイル                            |
|         | rscin uart h                             | (R)  | RSCIP シリアル制御・ヘッダファイル                            |
|         |                                          | (11) |                                                 |
|         | sample ann                               |      |                                                 |
|         | r ann ble c                              |      |                                                 |
| I<br>I  |                                          |      |                                                 |
| l<br>I  | r_app_lora.c                             |      |                                                 |
|         | r_app_tora.n                             |      |                                                 |
|         | r_app_ms8007.c                           |      |                                                 |
|         | r_app_ms8607. h                          |      | MS860/ Sensor アノリケーション・ヘッタファイル                  |
|         | l                                        |      |                                                 |
|         | sample_protile                           |      |                                                 |
|         |                                          |      |                                                 |
|         | vuart.n                                  |      | 汎用双方回通信共通ヘツタノアイル                                |
|         | vuarts.c                                 |      | 汎用双方问通信共通 Server ファイル                           |
|         | vuarts.h                                 |      | 汎用双方向通信共通 Server ヘッタファイル                        |
| <br>  · |                                          |      |                                                 |
| proj    | ect                                      |      |                                                 |
|         | CS_CC                                    |      |                                                 |
| ļ       | cstart.asm                               |      | スタートアップ・ルーチン                                    |
| l       | lodetine.h                               |      | 1/0 ヘッダファイル                                     |
| l       | RL78G14_FPB_BLE_LoRaWAN_Application.mtpj |      | CS+ for CC プロジェクトファイル                           |
|         | RL78G14_FPB_BLE_LoRaWAN_Application.rcpe |      | CS+ for CC プロジェクトファイル                           |
| ļ       | stkinit.asm                              |      | スタック領域初期化ルーチン                                   |
| ļ       |                                          |      |                                                 |
| l       | src                                      |      |                                                 |
| ļ       | r_cg_cgc. c                              |      | クロック生成ドライバ・コードファイル                              |
|         | r_cg_cgc. h                              |      | クロック生成ドライバ・ヘッダファイル                              |
|         | r_cg_cgc_user.c                          |      | クロック生成ドライバ・ユーザコードファイル                           |
|         | r_cg_intc. c                             |      | 割り込みドライバ・コードファイル                                |
|         | r_cg_intc.h                              |      | 割り込みドライバ・ヘッダファイル                                |
|         | r_cg_intc_user.c                         |      | 割り込みドライバ・ユーザコードファイル                             |
|         | r_cg_it.c                                |      | 12 ビットインターバルタイマドライバ・コードファイル                     |
|         | r_cg_it.h                                |      | 12 ビットインターバルタイマドライバ・ヘッダファイル                     |
|         | r_cg_it_user.c                           |      | 12 ビットインターバルタイマドライバ・ユーザコードファイル                  |
| Ì       | r_cg_macrodriver.h                       |      | 汎用マクロ・ヘッダファイル                                   |
| ĺ       | r_cg_macrodriver_hostsample.h            |      | 汎用マクロ・ヘッダファイル(バックアップ)                           |
| İ       | r cg port.c                              |      | ポートドライバ・コードファイル                                 |
| İ       | r cg port.h                              |      | ポートドライバ・ヘッダファイル                                 |
| i       | r cg port user c                         |      | ポートドライバ・ユーザコードファイル                              |
| ĺ       | r cg serial c                            |      | シリアルドライバ・コードファイル                                |
| ĺ       | r cg serial h                            |      | シリアルドライバ・ヘッダファイル                                |
| l       | r cø serial user o                       |      | シリアルドライバ・コーザコードファイル                             |
| I I     | r cortimer c                             |      | シラテル・ション・ エーショー ドラテイル<br>タイマアレイコニットドライバ・コードファイル |
| 1       | 1_06_L11101.0                            |      | ブロマン レコユーション アノオハニコー アノナオル                      |

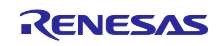

r\_cg\_timer.h タイマアレイユニットドライバ・ヘッダファイル r\_cg\_timer\_user.c タイマアレイユニットドライバ・ユーザコードファイル r\_cg\_userdefine.h ユーザ定義マクロ・ヘッダファイル r main.c メインループ・コードファイル r\_systeminit.c 周辺機能初期化・コードファイル -e2studio e<sup>2</sup> studio プロジェクトファイル .cproject .project RL78G14 FPB BLE LoRaWAN Application HardwareDebug. launch  $e^2$  studio  $\mathcal{J}$ ロジェクトファイル r\_option\_cc.txt —. settings  $e^2$  studio  $abla D = \vec{v} \cdot \vec{v} \cdot \vec{v}$ com. renesas. tools. misrac. prefs e² studio プロジェクトファイル CoverageSetting.xml e² studio プロジェクトファイル Dependency\_Scan\_Preferences.prefs e² studio プロジェクトファイル e2studio\_project.prefs renesasPGModel.xml  $e^2$  studio  $\mathcal{J}$ ロジェクトファイル └──CodeGenerator cgproject.cgp cgprojectDatas.datas generate スタートアップ・ルーチン cstart.asm iodefine h 1/0 ヘッダファイル stkinit.asm スタック領域初期化ルーチン └—src クロック生成ドライバ・コードファイル r\_cg\_cgc. c クロック生成ドライバ・ヘッダファイル r\_cg\_cgc.h クロック生成ドライバ・ユーザコードファイル r\_cg\_cgc\_user.c 割り込みドライバ・コードファイル r\_cg\_intc.c 割り込みドライバ・ヘッダファイル r\_cg\_intc.h 割り込みドライバ・ユーザコードファイル r\_cg\_intc\_user.c r\_cg\_it.c 12 ビットインターバルタイマドライバ・コードファイル 12 ビットインターバルタイマドライバ・ヘッダファイル r\_cg\_it.h 12 ビットインターバルタイマドライバ・ユーザコードファイル r cg it user.c r cg macrodriver.h 汎用マクロ・ヘッダファイル 汎用マクロ・ヘッダファイル(バックアップ) r\_cg\_macrodriver\_hostsample.h ポートドライバ・コードファイル r\_cg\_port.c ポートドライバ・ヘッダファイル r\_cg\_port.h ポートドライバ・ユーザコードファイル r\_cg\_port\_user.c シリアルドライバ・コードファイル r\_cg\_serial.c r\_cg\_serial.h シリアルドライバ・ヘッダファイル シリアルドライバ・ユーザコードファイル r\_cg\_serial\_user.c タイマアレイユニットドライバ・コードファイル r\_cg\_timer.c r\_cg\_timer.h タイマアレイユニットドライバ・ヘッダファイル r\_cg\_timer\_user.c タイマアレイユニットドライバ・ユーザコードファイル r\_cg\_userdefine.h ユーザ定義マクロ・ヘッダファイル メインループ・コードファイル r main.c r\_systeminit.c 周辺機能初期化・コードファイル

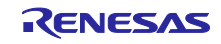

#### 4. ビルド手順

本アプリケーションをビルドする手順を示します。

#### 表 4-1 FPB BLE・LoRaWAN アプリケーション プロジェクト

| CS+ for CC |
|------------|
|------------|

|                       | Project File   | RL78G14_FPB_BLE_LoRaWAN_Application¥project¥cs_cc¥<br>RL78G14_FPB_BLE_LoRaWAN_Applicaiotn.mtpj                 |
|-----------------------|----------------|----------------------------------------------------------------------------------------------------|
|                       | HEX File       | RL78G14_FPB_BLE_LoRaWAN_Application¥project¥cs_cc¥DefaultBuild¥<br>RL78G14_FPB_BLE_LoRaWAN_Applicaiotn.hex     |
| <b>e</b> <sup>2</sup> | studio         |                                                                                                    |
|                       | Project Folder | RL78G14_FPB_BLE_LoRaWAN_Application¥project¥e2studio                                                           |
|                       | HEX File       | RL78G14_FPB_BLE_LoRaWAN_Application¥project¥e2studio¥HardwareDebug¥<br>RL78G14_FPB_BLE_LoRaWAN_Application.hex |

- 4.1 CS+ for CC
  - 1. 「表 4-1 FPB BLE・LoRaWAN アプリケーション プロジェクト」の Project File をダブルクリック し、CS+を起動します。
  - CS+の「プロジェクトツリー」パネル内で「RL78G14\_FPB\_BLE\_LoRaWAN\_Application(プロジェ クト)」を右クリックし、メニューから「RL78G14\_FPB\_BLE\_LoRaWAN\_Application をビルド」を 選択してビルドします。
  - 3. 「表 4-1 FPB BLE・LoRaWAN アプリケーション プロジェクト」の HEX File の欄で示すパスに HEX ファイルが生成されます。
- 4.2 e2 studio
  - 1. e<sup>2</sup> studio を起動します。
  - 「プロジェクトエクスプローラー」ビュー上で右クリックし、メニューから「インポート」を選択します。
  - 表示された「インポート」ダイアログで、「一般」-「既存プロジェクトをワークスペースへ」を選択し、「次へ」ボタンをクリックします。
  - 「プロジェクトのインポート」ダイアログで、「ルートディレクトリの選択」フォームに、「表 4-1 FPB BLE・LoRaWAN アプリケーション プロジェクト」の Project Folder に示すパスを指定します。 「プロジェクト」フォームに指定したプロジェクトが表示されていることを確認し、「終了」ボタン をクリックします。「インポート」ダイアログが閉じられ、「プロジェクトエクスプローラー」 ビューにプロジェクトが追加されます。
  - 5. 「プロジェクトエクスプローラー」ビューに表示されたプロジェクトを右クリックし、「プロジェクトのビルド」を選択してビルドします。
  - 6. 「表 4-1 FPB BLE・LoRaWAN アプリケーション プロジェクト」の HEX File に示すパスに HEX ファイルが生成されます。

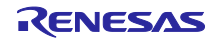

### 5. アプリケーションの実行

「図 5-1 アプリケーション実行環境」で示す構成で BLE 通信や LoRaWAN 通信の動作確認を行ないます。

#### 5.1 GATTBrowser のインストール

スマートフォン(タブレット)に BLE の動作確認を行なうことができる GATTBrowser をインストールして ください。

Android 版 GATTBrowser

https://play.google.com/store/apps/details?id=com.renesas.ble.gattbrowser

● iOS版GATTBrowser

https://itunes.apple.com/jp/app/gattbrowser/id1163057977?mt=8

#### 5.2 LORIOT LoRaWAN Network Server の準備

「LoRaWAN® loT Demo LPWA loT Solution with Cloud」(R11AN0412)の「3. LoRaWAN Network Server」を参照してセットアップしてください。

#### 5.3 実行環境

「4.ビルド手順」に従ってプログラムをビルドしてください。そして FPB と PC を USB ケーブルで接続し プログラムをダウンロードします。

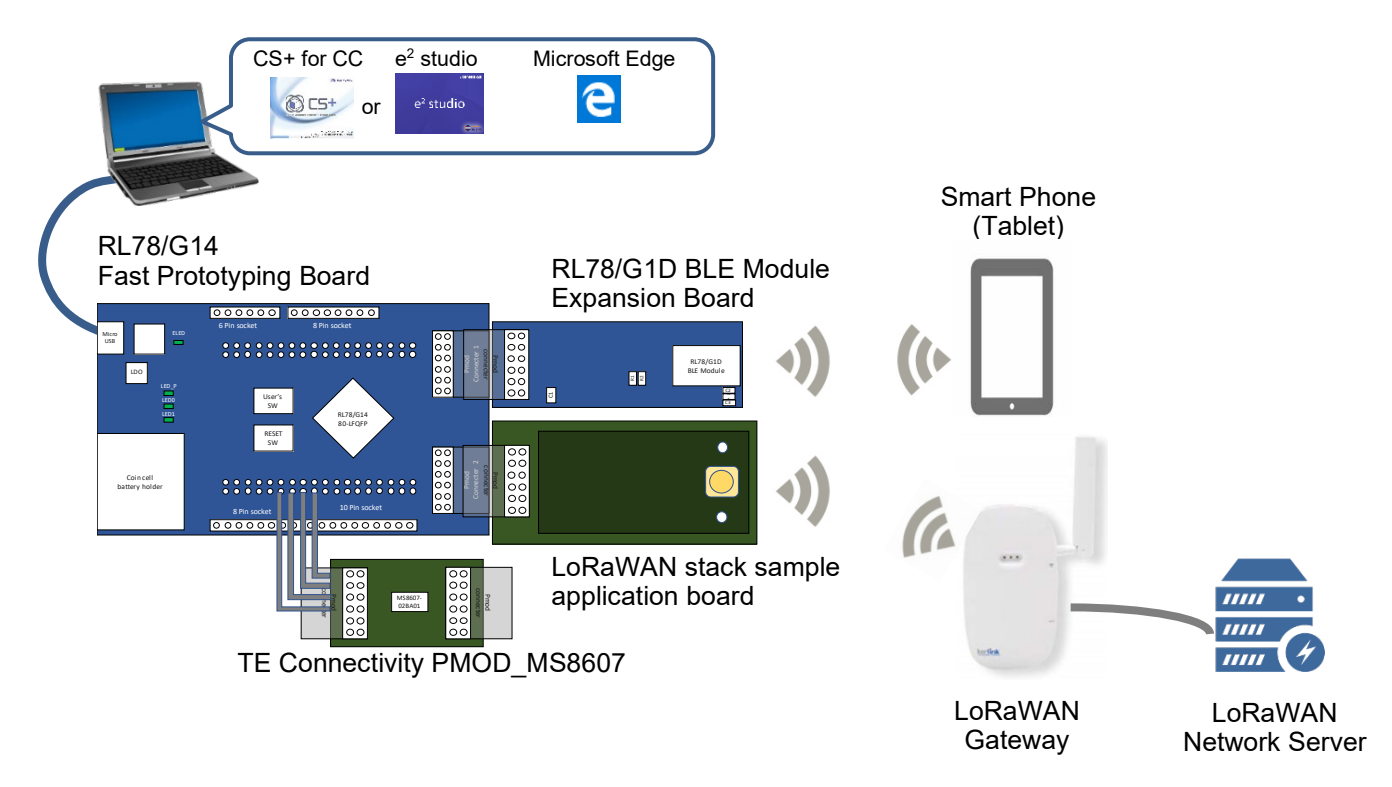

図 5-1 アプリケーション実行環境

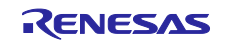

#### 5.4 実行手順

アプリケーションの全体動作を「図 5-2 アプリケーション全体動作」に示します。

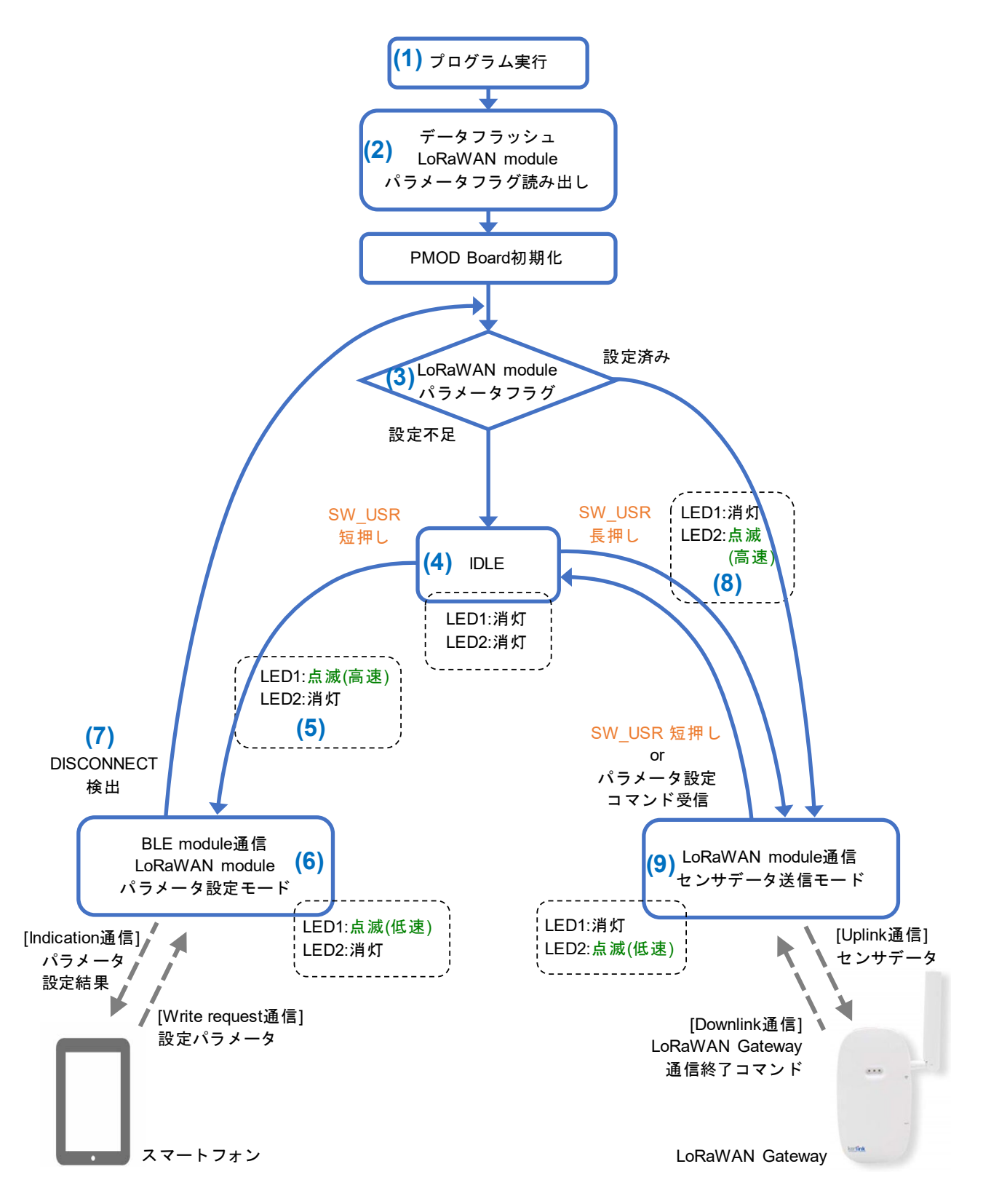

#### 図 5-2 アプリケーション全体動作

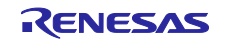

#### [プログラム実行開始]

- (1) プログラムを実行します。
- (2) FPB のデータフラッシュから LoRaWAN module パラメータフラグを読み出します。
- (3) LoRaWAN module パラメータフラグが設定されているか判定します。
  - LoRaWAN module 通信に必要なパラメータがすべて設定されている ➡[LoRaWAN module 通信]へ
  - LoRaWAN module 通信に必要となるパラメータが設定されていない ➡[IDLE]へ

#### [IDLE]

- (4) スイッチ(SW\_USR)の押下を待つ IDLE の状態です。(LED1:消灯、LED2:消灯)
  - SW\_USR を短押し (LoRaWAN module に通信に必要となるパラメータの設定が不足している場合) ➡[BLE 通信 LoRaWAN module パラメータ設定モー]へ
  - SW\_USR を長押し (LoRaWAN module 通信に必要なパラメータがすべて設定されている場合) ➡[LoRaWAN module 通信]へ

#### [BLE 通信 LoRaWAN パラメータ設定]

- (5) BLE module はアドバタイジングを開始します。(LED1:点滅(高速)、LED2:消灯)
- (6) スマートフォンで BLE module にコネクトして、スマートフォンから LoRaWAN module パラメータ を設定します。
   (LED1:点滅(低速)、LED2:消灯)

スマートフォンの操作は、Android の場合「5.4.1 Android デバイスでの LoRaWAN module パラメー タ設定」、iOS の場合「5.4.2 iOS デバイスでの LoRaWAN module パラメータ設定」を参照してくだ さい。

(7) 全ての LoRaWAN module パラメータを設定したあと、スマートフォンからディスコネクトを実行します。

BLE module は切断を検出すると LoRaWAN module に設定したパラメータフラグを FPB のデータフ ラッシュへ保存します。スマートフォンから切断を実行せずに、電源を落とす、または E2Lite を切 断した場合は、パラメータフラグは FPB のデータフラッシュに保存されないので再度設定してくだ さい。

- LoRaWAN module 通信に必要なパラメータがすべて設定されている ➡[LoRaWAN module 通信]へ
- LoRaWAN module 通信に必要となるパラメータが設定されていない ➡[IDLE]へ

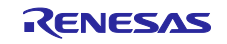

#### [LoRaWAN module 通信]

- (8) LoRaWAN module 通信を開始します。まず LoRaWAN Gateway へ Activation します。
   (LED1:消灯、LED2:点滅(高速))
- (9) LoRaWAN Gateway から Accept されると、測定したデータを Sensor module から1分間隔で読み出して LoRaWAN Gateway へ送信します。
   (LED1:消灯、LED2:点滅(低速))

ウェブブラウザで LORIOT Network Server のサイトを参照して、LoRaWAN module から LoRaWAN Network Server ヘデータが送られていることを確認します。「5.4.3.1 センサデータの確認」を参照。

LoRaWAN module 通信を中断し IDLE へ戻る方法は2つあります。

- LoRaWAN module が LoRaWAN Network Server から送信した通信終了コマンドを受信 「5.4.3.2 LoRaWAN Gateway 通信終了コマンドの送信」を参照。 ➡[IDLE]へ
- SW\_USR を押下 ➡[IDLE]へ

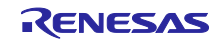

5.4.1 Android デバイスでの LoRaWAN module パラメータ設定

- 1. Android デバイスにインストールした GATTBrowser を起動します。
- デバイスの検索結果から、RTK5RL140C と表示されたデバイスと接続します。
   (図 A1 の矢印(1))
- 3. 接続すると Service の一覧が表示されます。一番下までスクロールさせ Renesas Virtual UART Service の Indication Characteristic を選択します。(図 A2 の矢印(2))
- 4. [Indication Off]をタップし、[Indication On]にします。 (図 A3 の矢印(3))
- 5. Service の一覧に戻ります。 (図 A3 の矢印(4))

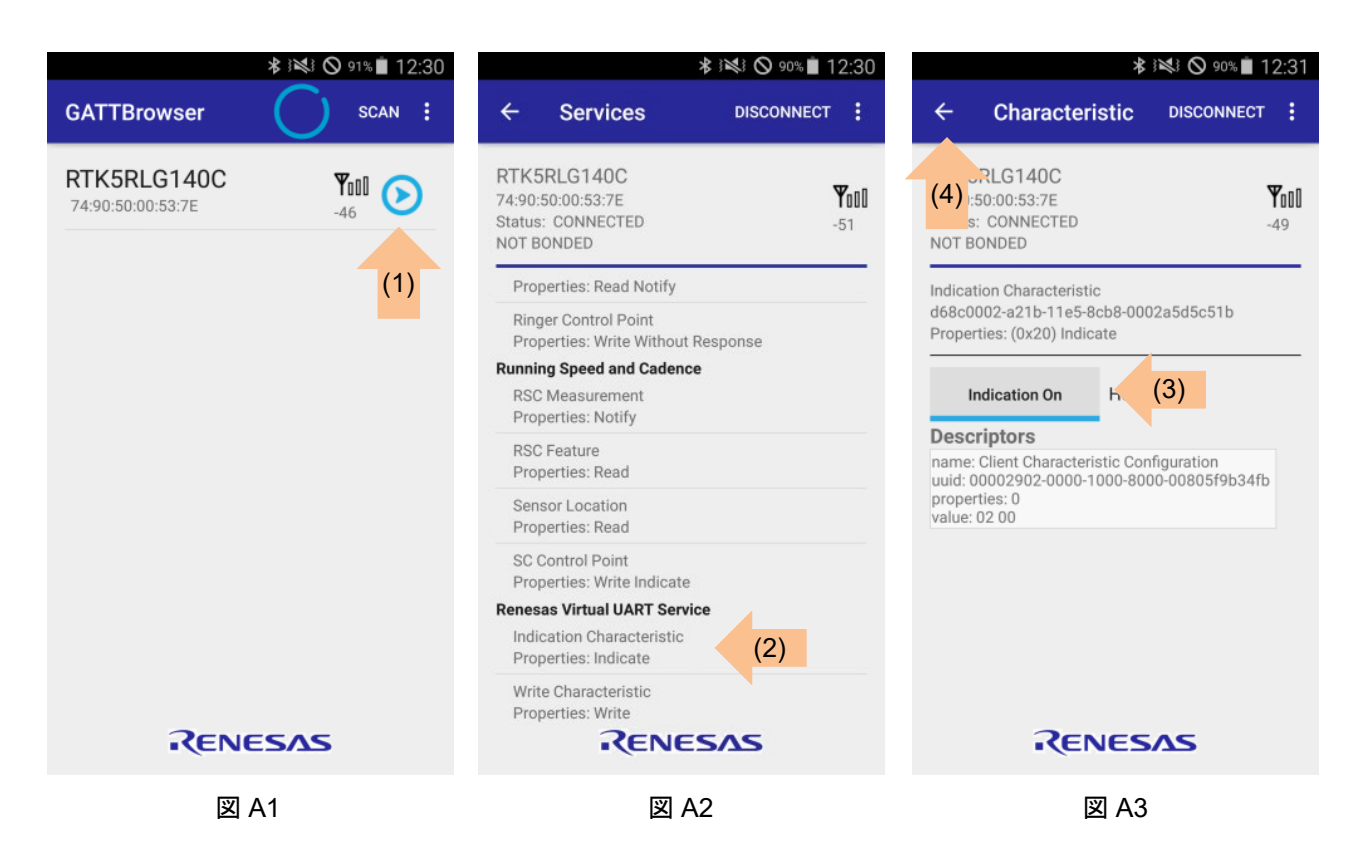

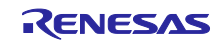

- 6. Service の一覧で、Write Characteristic を選択します。 (図 A4 の矢印(5))
- 7. Hex を選択します。 (図 A5 の矢印(6))
- 設定する LoRaWAN module パラメータを入力します。パラメータは「6.4.1.1 AT コマンドフォー マット」を参照してください。(図 A5 の矢印(7))
- 9. Write をタップして送信します。 (図 A5 の矢印(8))
- 10. Service の一覧に戻ます。 (図 A5 の矢印(9))

|                                                                     | ∦ ≧≹≹ ⊘ 90% 🖬 12 | 2:30              |              | *                                          | ★ }≪} ⊘ 87%                                |
|---------------------------------------------------------------------|------------------|-------------------|--------------|--------------------------------------------|--------------------------------------------|
| ← Services                                                          | DISCONNECT       | :                 | ÷            | ← Characteristic                           |                                            |
| RTK5RLG140C<br>74:90:50:00:53:7E<br>Status: CONNECTED<br>NOT BONDED | 4                | <b>YoOO</b><br>51 | (9)<br>NOT E | (9) SRLG140C<br>:50:00:53:7E<br>NOT BONDED | (9) SRLG140C<br>:50:00:53:7E<br>NOT BONDED |
| Properties: Read Notify                                             |                  |                   | Writ         | Writ acteristic                            | Write acteristic                           |
| Ringer Control Point<br>Properties: Write Withor                    | ut Response      |                   | Pi           | Pr. (3x08) Write                           | 0x08) Write                                |
| Running Speed and Cade                                              | nce              |                   |              |                                            |                                            |
| RSC Measurement<br>Properties: Notify                               |                  |                   | W            | Write Hex 🔻                                | Write Hex (6)                              |
| RSC Feature<br>Properties: Read                                     |                  |                   | 010          | 0106 (7)                                   | 0106 (7)                                   |
| Sensor Location<br>Properties: Read                                 |                  |                   |              |                                            |                                            |
| SC Control Point<br>Properties: Write Indica                        | te               |                   |              |                                            |                                            |
| Renesas Virtual UART Se                                             | rvice            |                   |              |                                            |                                            |
| Indication Characteristi<br>Properties: Indicate                    | с                |                   |              |                                            |                                            |
| Write Characteristic<br>Properties: Write                           | (5)              |                   |              |                                            |                                            |
| REN                                                                 | ESAS             |                   |              | RENES                                      | RENESAS                                    |
| X                                                                   | A4               |                   |              | 図 A5                                       | 図 A5                                       |

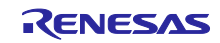

- 11. Indication Characteristic を選択します。 (図 A6 の矢印(10))
- 12. LoRaWAN module パラメータの設定結果が表示されます。(図 A7 の矢印(11)) 結果のフォーマットは「6.4.1.2 AT コマンド結果コードフォーマット」を参照してください。
- 13. 全てのパラメータの設定が完了した後、DISCONNECT を選択します。(図 A7 の矢印(12)) 設定完了の判断は、結果フォーマットの 3 バイト目(パラメータフラグ)に 0x7F が表示されているこ とを確認してください。

| * 12                                                                                | 12:30               | ≵ }≷≷} 🛇 86% 📋                                                                                   |
|-------------------------------------------------------------------------------------|---------------------|--------------------------------------------------------------------------------------------------|
| ← Services C                                                                        |                     |                                                                                                  |
| RTK5RLG140C<br>74:90:50:00:53:7E<br>Status: CONNECTED<br>NOT BONDED                 | <b>4</b> 000<br>-51 | RTK5RLG140C<br>74:90:50:00:53:7E<br>Status: CONNECTED<br>NOT BONDED                              |
| Properties: Read Notify<br>Ringer Control Point<br>Properties: Write Without Respon | nse                 | Indication Characteristic<br>d68c0002-a21b-11e5-8cb8-0002a5d5c51b<br>Properties: (0x20) Indicate |
| Running Speed and Cadence<br>RSC Measurement<br>Properties: Notify                  |                     | Indication On Hex 💌                                                                              |
| RSC Feature<br>Properties: Read                                                     |                     | 2019/12/10, W, 12 33:55<br>01 01 01 (11)<br>Descriptors                                          |
| Sensor Location<br>Properties: Read                                                 |                     | name: Client Characteristic Configuration<br>uuid: 00002902-0000-1000-8000-00805f9b34f           |
| SC Control Point<br>Properties: Write Indicate                                      |                     | value: 02 00                                                                                     |
| Renesas Virtual UART Service<br>Indication Characteristic<br>Properties: Indicate   | 10)                 |                                                                                                  |
| Write Characteristic<br>Properties: Write                                           |                     |                                                                                                  |
| RENESA                                                                              | S                   | RENESAS                                                                                          |
| 図 A6                                                                                |                     | 図 A7                                                                                             |

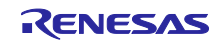

5.4.2 iOS デバイスでの LoRaWAN module パラメータ設定

- 1. iOS デバイスにインストールした GATTBrowser を起動します。
- デバイスの検索結果から、RTK5RL140C と表示されたデバイスと接続を開始します。
   (図 B1 の矢印(1))
- 3. 接続すると Service の一覧が表示されます。一番下までスクロールさせ Renesas Virtual UART Service の Indication Characteristic を選択します。(図 B2 の矢印(2))
- 4. [Enable Indication]をタップし、[Disable Indication]にします。(図 B3 の矢印(3))
- 5. Service の一覧に戻ります。(図 B3 の矢印(4))

| •III docomo 4G                             | 16:08                      | 1 96% 💷            | III docomo 4G                                                               | 17:42                              | 🕫 76% 🔲              | III docomo 4G                            | 17:42                                    | <b>1</b> 76% 🔲   |
|--------------------------------------------|----------------------------|--------------------|-----------------------------------------------------------------------------|------------------------------------|----------------------|------------------------------------------|------------------------------------------|------------------|
|                                            | GATT Browser               | Menu               | <b>く</b> Back                                                               | Services                           | Disconnect           | Services                                 | Characteristic                           | Disconnect       |
| <no name=""></no>                          | FC1-D1EC-1F0E96B9A644      |                    | RTK5RL140C<br>Device UUID : 203A7502<br>Connection Status : Con             | -44E9-3A03-787F-996B3AD<br>nnected | <b>4</b> 993D        | 140C<br>De (4) D : 203A75<br>Cc Status : | 02-44E9-3A03-787F-996B3ADA8<br>Connected | <b>Y</b><br>193D |
| UUID:DA6CAF81-8F1C-D                       | 7BD-F4A3-DBBAD7BA6BD9      | -41                | Properties : Read                                                           |                                    |                      | Indication Charac                        | teristic                                 |                  |
| <no name=""></no>                          | 244-4BCB-0E6C6515FDAD      | Yop                | Unread Alert Stat<br>Properties : Notify                                    | us                                 | >                    | UUID : D68C0002-A2                       | 1B-11E5-8CB8-0002A5D5C51B                | (3)              |
| <no name=""></no>                          |                            | <sub>₩00</sub> (1) | Alert Notification<br>Properties : Write                                    | Control Point                      | >                    | Descriptors                              |                                          |                  |
| UUID:D634A3B8-C9DD-F                       | FD0B-4FDE-E6344D458418     | -63                | Phone Alert Status Serv                                                     | rice UUID: 180E                    |                      |                                          |                                          |                  |
| <no name=""></no>                          | A83-CE80-63E22657F0FF      | <b>Y</b> 0 (S)     | Alert Status<br>Properties : Read No                                        | tify                               | >                    | 2<br>Client Characteristic Config        | uration                                  |                  |
| <no name=""></no>                          |                            | You                | Ringer Setting<br>Properties : Read Not                                     | tify                               | >                    | Properties                               |                                          |                  |
|                                            | 564-AFC1-B9D69A101DED      |                    | Ringer Control Po<br>Properties : WriteWith                                 | pint<br>noutResponse               | >                    | Indicate                                 |                                          |                  |
| UUID:AC7FB39F-A01D-F                       | 775-94CD-E1A006A28608      | -70                | Running Speed and Cad                                                       | lence UUID: 1814                   |                      |                                          |                                          |                  |
| <no name=""></no>                          | ,                          | You                | RSC Measuremen<br>Properties : Notify                                       | nt                                 | >                    |                                          |                                          |                  |
|                                            | 23B-5846-569B2687928A      |                    | RSC Feature<br>Properties : Read                                            |                                    | >                    |                                          |                                          |                  |
| UUID:EAFC503C-7804-A                       | 250-1F13-2E2252D8EBF0      | -62                | Sensor Location<br>Properties : Read                                        |                                    | >                    |                                          |                                          |                  |
| <no name=""><br/>UUID:B94C73D8-EFE6-B</no> | 70E-3633-C3E8DFD797FF      |                    | SC Control Point<br>Properties : Write Ind                                  | licate                             | >                    |                                          |                                          |                  |
| <no name=""><br/>UUID:E2E8ECCD-3FC4-6</no> | A30-55C3-6F07271CDE4C      |                    | Renesas Virtual UART Service<br>Indication Charace<br>Properties : Indicate | teristic (2)                       | E5-8CB8-0002A5D5C51B |                                          |                                          |                  |
| Renesas-BL                                 | E<br>ADF-9337-A27C54F0D0BB |                    | Write Characteris<br>Properties : Write                                     | stic                               | >                    |                                          |                                          |                  |
| <no name=""></no>                          |                            | You                |                                                                             |                                    |                      |                                          |                                          |                  |
|                                            | RENESAS                    |                    | Ĩ                                                                           | <b><i>RENESAS</i></b>              | 5                    |                                          | RENESAS                                  |                  |
|                                            | 図 B1                       |                    |                                                                             | 図 B2                               |                      |                                          | 図 B3                                     |                  |

- 6. Service の一覧で、Write Characteristic を選択します。(図 B4 の矢印(5))
- 7. Hex を選択します。 (図 B5 の矢印(6))
- 8. 設定する LoRaWAN module パラメータを入力します。パラメータは「6.4.1.1 AT コマンドフォー マット」を参照してください。(図 B5 の矢印(7))
- 9. Write をタップして送信します。 (図 B5 の矢印(8))
- 10. Service の一覧に戻ります。 (図 B5 の矢印(9))

| II docomo 4G                                                    | 17:42                               | <b>1</b> 76% 🔲      | •II docomo 4G                             |
|-----------------------------------------------------------------|-------------------------------------|---------------------|-------------------------------------------|
| <b>〈</b> Back                                                   | Services                            | Disconnect          | Services                                  |
| RTK5RL140C<br>Device UUID : 203A7502<br>Connection Status : Cor | -44E9-3A03-787F-996B3ADA<br>nnected | <b>₩</b> 000<br>-49 | PL140C<br>(9) UID : 203A75<br>on Status : |
| Properties : Read                                               |                                     |                     | Write Characteris                         |
| Unread Alert Stat<br>Properties : Notify                        | us                                  | >                   | UUID : D68C0 03-A2                        |
| Alert Notification<br>Properties : Write                        | Control Point                       | >                   | 0106 (7                                   |
| hone Alert Status Serv                                          | ice UUID: 180E                      |                     | 0100 (7                                   |
| Alert Status<br>Properties : Read Not                           | tify                                | >                   | Descriptors                               |
| Ringer Setting<br>Properties : Read Not                         | tify                                | >                   | No descriptor                             |
| Ringer Control Po<br>Properties : WriteWith                     | oint<br>noutResponse                | >                   | Properties                                |
| tunning Speed and Cad                                           | ence UUID: 1814                     |                     | Write                                     |
| RSC Measuremen<br>Properties : Notify                           | nt                                  | >                   |                                           |
| RSC Feature<br>Properties : Read                                |                                     | >                   |                                           |
| Sensor Location<br>Properties : Read                            |                                     | >                   |                                           |
| SC Control Point<br>Properties : Write Ind                      | licate                              | >                   |                                           |
| enesas Virtual UART Servic                                      | e UUID: D68C0001-A21B-11E           | 5-8CB8-0002A5D5C51B |                                           |
| Indication Charac<br>Properties : Indicate                      | teristic                            | >                   |                                           |
| Write Characteris<br>Properties : Write                         | tic (5)                             | >                   |                                           |
| ĩ                                                               | RENESAS                             |                     |                                           |
|                                                                 | _                                   |                     |                                           |
|                                                                 | 図 B4                                |                     |                                           |

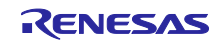

- 11. Indication Characteristic を選択します。(図 B6 の矢印(10))
- LoRaWAN module パラメータの設定結果が表示されます。(図 B7 の矢印(11))
   結果のフォーマットは「6.4.1.2 AT コマンド結果コードフォーマット」を参照してください。
- 全てのパラメータの設定が完了した後、Disconnect を選択します。(図 A6 の矢印(12))
   設定完了の判断は、結果フォーマットの3バイト目(パラメータフラグ)に 0x7F が表示されていることを確認してください。

| Il docomo 4G                              | 17:42                    | A 76% 🔲               |
|-------------------------------------------|--------------------------|-----------------------|
| 🗸 Back                                    | Services                 | Disconnect            |
| RTK5RL140C<br>Device UUID : 203A750       | 2-44E9-3A03-787F-996B3AD | <b>Y</b> 000<br>-49   |
| Connection Status : C                     | onnected                 |                       |
| Unread Alert Sta<br>Properties : Notify   | itus                     | >                     |
| Alert Notification<br>Properties : Write  | n Control Point          | >                     |
| Phone Alert Status Ser                    | vice UUID: 180E          |                       |
| Alert Status<br>Properties : Read N       | otify                    | >                     |
| Ringer Setting<br>Properties : Read N     | otify                    | >                     |
| Ringer Control P<br>Properties : WriteWit | oint<br>thoutResponse    | >                     |
| Running Speed and Ca                      | dence UUID: 1814         |                       |
| RSC Measureme<br>Properties : Notify      | ent                      | >                     |
| RSC Feature<br>Properties : Read          |                          | >                     |
| Sensor Location<br>Properties : Read      |                          | >                     |
| SC Control Point<br>Properties : Write In | dicate                   | >                     |
| Renesas Virtual UART Serv                 | ice UUID: D68C0001-# B-1 | 1E5-8CB8-0002A5D5C51E |
| Indication Chara<br>Properties : Indicate | cteristic (1             | 0) >                  |
| Write Characteri<br>Properties : Write    | stic                     | >                     |
| i                                         | Renesas                  |                       |

図 B6

| Services                                                 | Characteristic                                | Disconnect |
|----------------------------------------------------------|-----------------------------------------------|------------|
| RTK5RL140C<br>Device UUID : 203A7<br>Connection Status : | 2<br>502-44E9-3A03-787F-996B3ADA<br>Connected | 893 (12)   |
| Indication Charac<br>UUID : D68C0002-A2                  | teristic<br>18-11E5-8CB8-0002A5D5C51B         |            |
|                                                          | Disable Indication                            |            |
| 0x010101<br>Dec 10, 2019 17:43:4                         | 11)                                           |            |
| Descriptors                                              |                                               |            |
| 2<br>Client Characteristic Config                        | uration                                       |            |
| Properties                                               |                                               |            |
| Indicate                                                 |                                               |            |
|                                                          |                                               |            |
|                                                          |                                               |            |
|                                                          |                                               |            |
|                                                          |                                               |            |
|                                                          |                                               |            |
|                                                          |                                               |            |
|                                                          |                                               |            |
|                                                          |                                               |            |
|                                                          | ·(ENESAS                                      |            |
|                                                          | 図 B7                                          |            |

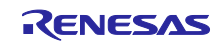

#### 5.4.3 LoRaWAN Network Server

5.4.3.1 センサデータの確認

LORIOT 社が運営する LoRaWAN Network Server で、LoRaWAN module から送信されたセンサデータを 確認します。

0x749050FFFE000C2Cの Device EUI を持つ LoRaWAN module から、センサデータ(Payload)を受信していることが確認できます。

| SampleApp Wel     | bsocket<br>t 100<br>htries | Decode<br>Send Da | e Data From Device<br>ata To Multicast Devi | Ser<br>Discon | nd Data To D<br>nect | evice  |      |                         |
|-------------------|----------------------------|-------------------|---------------------------------------------|---------------|----------------------|--------|------|-------------------------|
| Device EUI        | Local time                 | Freq [MHz]        | Date rate                                   | RSSI (dBm)    | SNR (dB)             | FCntUp | Port | Payload                 |
| ▼749050FFFE000C2C | 2019-12-09 15:40:59 .181   | 924.000           | SF10 BW125 4/5                              | -33           | 14                   | 11     | 10   | 44 7d d3 d7 42 2c e6 40 |
| ▼749050FFFE000C2C | 2019-12-09 15:39:59 .320   | 924.000           | SF10 BW125 4/5                              | -31           | 11.2                 | 10     | 10   | 41 c2 3d 71             |
| ▼749050FFFE000C2C | 2019-12-09 15:38:59 .545   | 923.400           | SF10 BW125 4/5                              | -46           | 12.5                 | 9      | 10   | 44 7d d0 00 42 2d a1 c0 |
| ▼749050FFFE000C2C | 2019-12-09 15:37:59 .681   | 924.200           | SF10 BW125 4/5                              | -47           | 11                   | 8      | 10   | 41 c2 3d 71             |
| ▼749050FFFE000C2C | 2019-12-09 15:36:59 .890   | 923.600           | SF10 BW125 4/5                              | -31           | 12                   | 7      | 10   | 44 7d cf 5c 42 2d 63 40 |
| ▼749050FFFE000C2C | 2019-12-09 15:36:00 .22    | 924.000           | SF10 BW125 4/5                              | -35           | 11.8                 | 6      | 10   | 41 c2 a3 d7             |

図 5-3 LoRaWAN Network Server でのセンサデータ確認

5.4.3.2 LoRaWAN Gateway 通信終了コマンドの送信

(1) センサデータを確認するためページ上部の「Send Data To Device」ボタンを押して「Send Data To Device」 ダイアログを表示します。

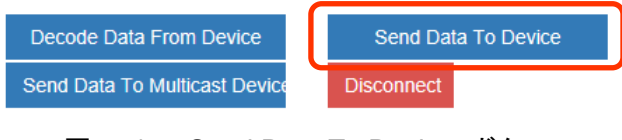

図 5-4 Send Data To Device ボタン

(2) LoRaWAN module に設定したパラメータと通信終了コマンドを入力して「Send to device」ボタンを 押します。

| _ replications - campion pp - reported      |                                 |   |
|---------------------------------------------|---------------------------------|---|
| Send Data To Device                         |                                 | × |
| Device EUI (16 hex digits) 749050FFFE000C2C | Port (decimal number, 1 to 223) |   |
| Payload (hex string)                        |                                 | ] |
| Send to device                              | Keep Sending Data               |   |

図 5-5 Send Data To Device ダイアログ

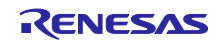

#### (3) 通信終了コマンドが送信キューに保持されます。

| SampleApp V           | Vebsocket                   |               |                     |               |             |             |      |                                 |
|-----------------------|-----------------------------|---------------|---------------------|---------------|-------------|-------------|------|---------------------------------|
| 🖉 Connected           | Last 123                    | De            | ecode Data From D   | evice         | Send Data   | a To Device | e    |                                 |
|                       | entries                     | Sei           | nd Data To Multica: | st Device     | Disconnect  |             |      |                                 |
| Device EUI            | Local time                  | Freq<br>[MHz] | Date rate           | RSSI<br>(dBm) | SNR<br>(dB) | FCntUp      | Port | Payload                         |
| ▼<br>749050FFFE000C2C | ;                           |               |                     |               |             |             | C    | 11223344 (enqueued for sending) |
| ▼<br>749050FFFE000C2C | 2019-12-09 17:22:02<br>.102 | 923.800       | SF10 BW125<br>4/5   | -33           | 11.2        | 8           | 10   | 41 c1 33 33                     |
| ▼<br>749050FFFE000C2C | 2019-12-09 17:21:02<br>.322 | 923.200       | SF10 BW125<br>4/5   | -33           | 11          | 7           | 10   | 44 7d d1 ec 42 31 0c c0         |
|                       |                             |               |                     |               |             |             |      |                                 |

図 5-6 送信キューへの保持

#### (4) LoRaWAN module からのセンサデータ受信をトリガとして通信終了コマンドを送信します。

| SampleApp W           | less 126<br>entries         | De            | code Data From D<br>nd Data To Multicas | evice<br>st Device | Send Data   | I To Device | 9    |                                 |
|-----------------------|-----------------------------|---------------|-----------------------------------------|--------------------|-------------|-------------|------|---------------------------------|
| Device EUI            | Local time                  | Freq<br>[MHz] | Date rate                               | RSSI<br>(dBm)      | SNR<br>(dB) | FCntUp      | Port | Payload                         |
| ▼<br>749050FFFE000C2C | 2019-12-09<br>17:23:02.197  |               |                                         |                    |             |             | ſ    | (enqueued data sent)            |
| ▼<br>749050FFFE000C2C | 2019-12-09 17:23:01<br>.988 | 923.400       | SF10 BW125<br>4/5                       | -33                | 13          | 9           | 10   | 44 7d d5 1f 42 30 ce 40         |
| ▼<br>749050FFFE000C2C |                             |               |                                         |                    |             |             |      | 11223344 (enqueued for sending) |
| ▼<br>749050FFFE000C2C | 2019-12-09 17:22:02<br>.102 | 923.800       | SF10 BW125<br>4/5                       | -33                | 11.2        | 8           | 10   | 41 c1 33 33                     |
| ▼<br>749050FFFE000C2C | 2019-12-09 17:21:02<br>.322 | 923.200       | SF10 BW125<br>4/5                       | -33                | 11          | 7           | 10   | 44 7d d1 ec 42 31 0c c0         |

### 図 5-7 通信終了コマンドの送信

#### 6. 動作仕様

「図 3-2 BLE module 通信ソフトウェア構成」と「図 3-3 LoRaWAN module 通信ソフトウェア構成」 で示される Host MCU のアプリケーション処理について説明します。

#### 6.1 メインループ

本アプリケーションのメインループは、「図 6-1 メインループの動作」で示されるように BLE module 通信部と LoRaWAN module 通信部の 2 つの処理部で構成されています。

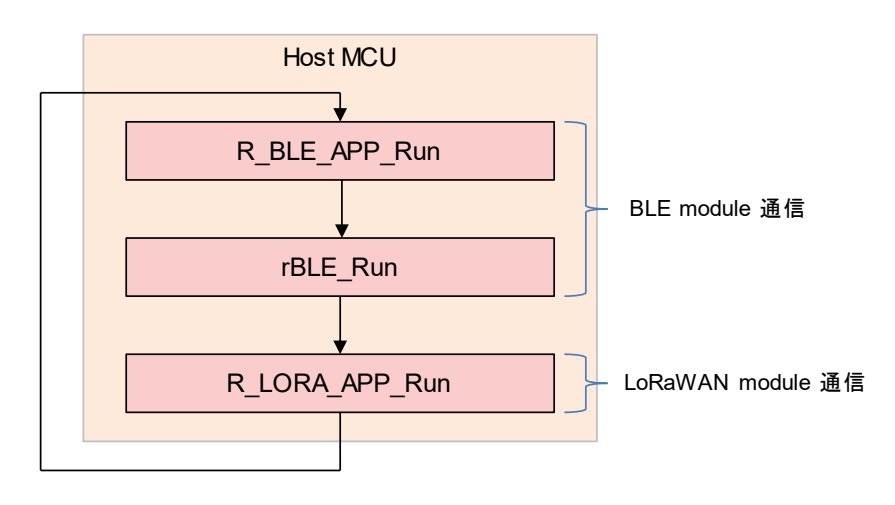

図 6-1 メインループの動作

BLE module 通信部は、R\_BLE\_APP\_Run 関数と rBLE\_Run 関数で実行されます。R\_BLE\_APP\_Run 関数は、スマートフォンと接続して LoRaWAN module の設定パラメータを受信し、AT コマンドに変換して LoRaWAN module ヘパラメータを設定するアプリケーション部です。rBLE\_Run 関数は、アプリケーション部で呼び出される rBLE API を BLE module へ送信する処理や、BLE module から rBLE Event を受信しア プリケーション部のコールバック関数へ通知する処理を行います。

LoRaWAN module 通信部は、R\_LORA\_APP\_Run 関数で実行されます。Sensor module から測定したセンサデータを読み出して AT コマンドで LoRaWAN module へ送信する処理や、LoRaWAN Gateway から受信した通信終了コマンドの処理を行います。

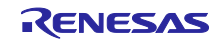

6.2 BLE module 通信フロー

スマートフォンから受信したパラメータを LoRaWAN module へ設定するフローについて「図 6-2 BLE module 通信動作フロー」で説明します。

#### 6.2.1 スマートフォンとの接続通信

BLE module 通信部は、メインループの R\_BLE\_APP\_Run 関数と rBLE\_Run 関数で実行されます。

R\_BLE\_APP\_Run 関数は、スマートフォンと接続して LoRaWAN module の設定パラメータを受信し、 LoRaWAN module へ AT コマンドでパラメータを設定するアプリケーション部です。rBLE\_Run 関数は、ア プリケーション部で呼び出される rBLE API を rBLE module へ送信する処理や、BLE module から rBLE Event 受信しアプリケーション部のコールバック関数へ渡す処理を行います。

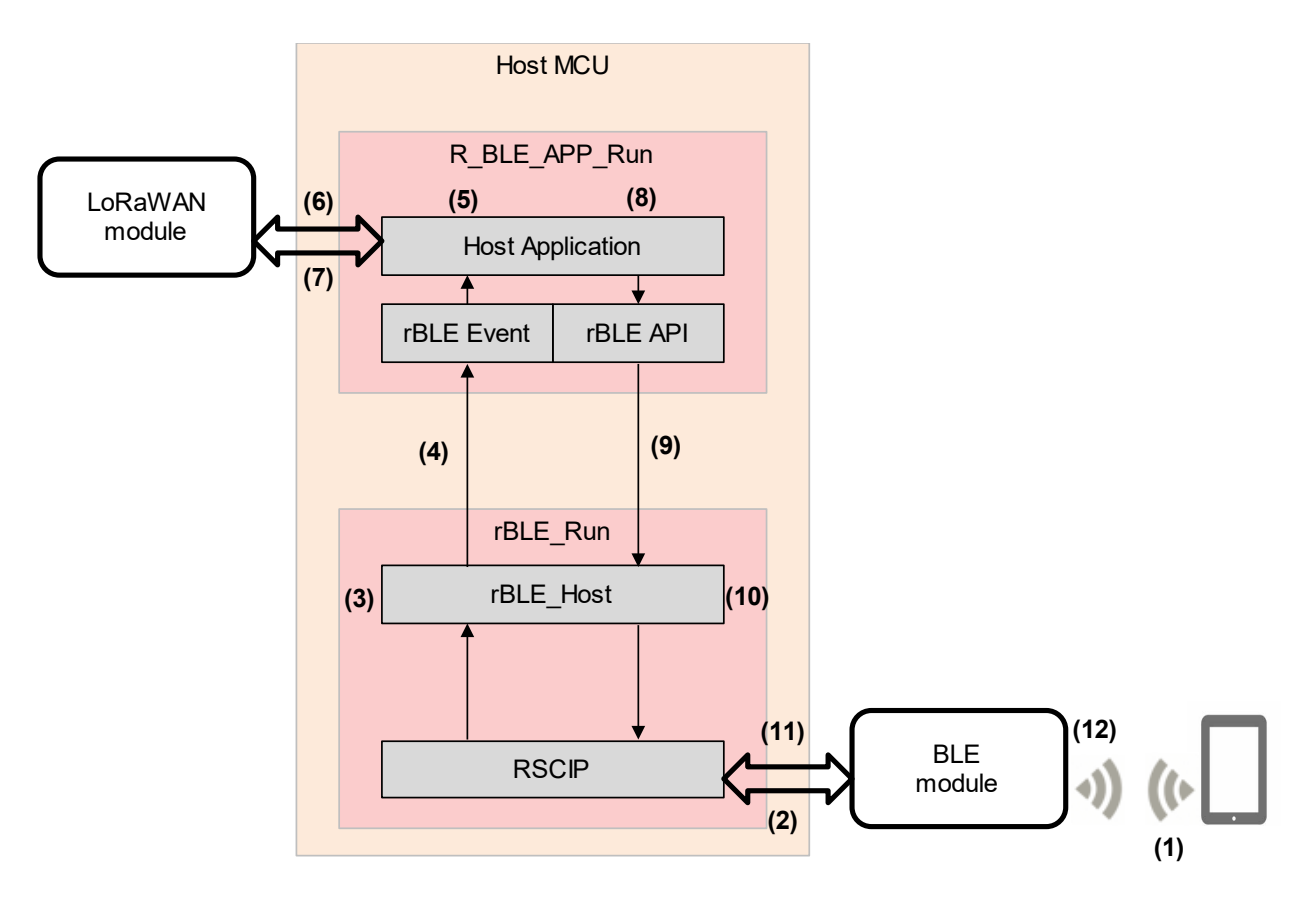

図 6-2 BLE module 通信動作フロー

- (1) スマートフォンは LoRaWAN 設定パラメータを送信します。
- (2) BLE module はスマートフォンから LoRaWAN 設定パラメータを受信すると、rBLE イベントフォー マットを RSCIP で送信し、Host MCU の RSCIP から rBLE\_Host へ渡されます。
- (3) rBLE\_Host は rBLE イベントフォーマットから rBLE イベントへ変換します。
- (4) rBLE\_Host は Host Application のコールバック関数を呼び出して rBLE イベントを通知します。
- (5) Host Application は rBLE イベントから 16 進数の LoRaWAN module 設定パラメータを取り出し、AT コマンド文字列へ変換します。
- (6) Host Application は LoRaWAN module に AT コマンドを送信してパラメータを設定します。
- (7) Host Application は AT コマンドの実行結果文字列を LoRaWAN module から受信します。

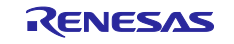

- (8) Host Application は AT コマンドの実行結果文字列を、16 進数フォーマットへ変換します。
- (9) Host Application は rBLE API を呼び出します。
- (10) rBLE\_Host は rBLE API と API で指定されたパラメータを rBLE コマンドフォーマットに変換します。
- (11) RSCIP は rBLE コマンドフォーマットを BLE module へ送信します。
- (12) BLE module からスマートフォンへ AT コマンド実行結果が送信されます。

6.2.2 スマートフォンとの切断

スマートフォンが切断を実行したことを BLE module が検出すると、LoRaWAN module に設定したパラ メータを示すフラグを FPB のデータフラッシュへ保存します。スマートフォンから切断を実行せずに、 FPB 電源を落とす、または E2Lite を切断した場合は、パラメータフラグが FPB のデータフラッシュに保存 されません。スマートフォンと接続し再度パラメータを設定してください。

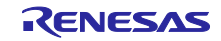

#### 6.3 LoRaWAN module 通信フロー

Sensor module から読みだしたセンサデータを LoRaWAN module から LoRaWAN Gateway へ送信するフローを「図 6-3 LoRaWAN module 通信動作フロー」で説明します。

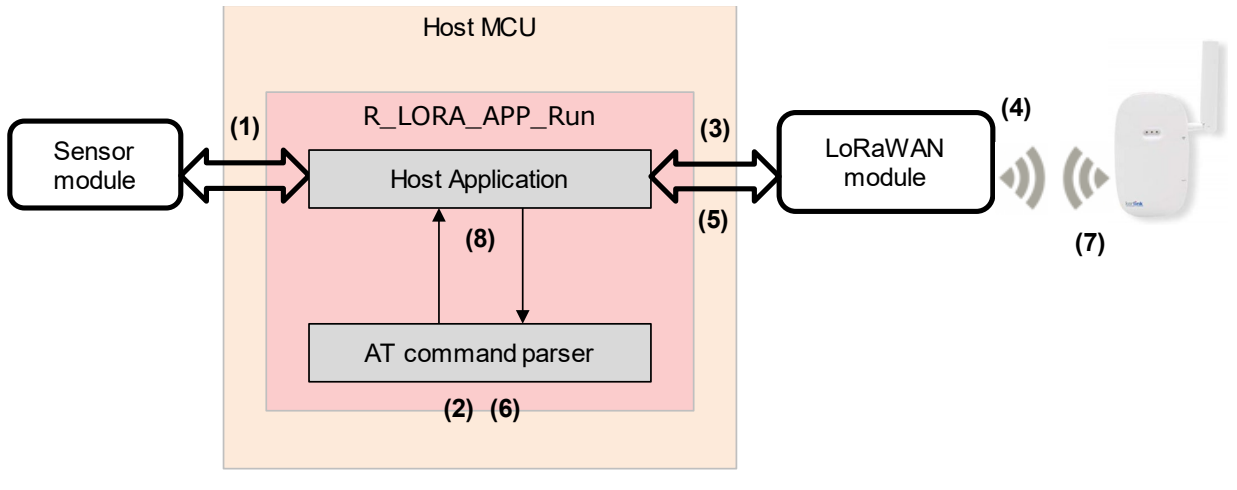

図 6-3 LoRaWAN module 通信動作フロー

[センサデータ送信 - Uplink 通信]

- (1) Host Application は Sensor module からセンサデータを読み出し、AT command parser へ渡します。
- (2) AT command parser は Host Application が読みだしたセンサデータを含む AT コマンドを生成し、 Host Application へ渡します。
- (3) Host Application は AT コマンドを LoRaWAN module へ送信します。
- (4) LoRaWAN module は LoRaWAN Gateway ヘセンサデータを送信します。
- (5) Host Application はセンサデータ送信結果を受信し、AT command parser へ渡します。
- (6) AT command parser はセンサデータ送信結果を解析し Host Application へ通知します。

[LoRaWAN Gateway 通信終了コマンド受信 - Downlink 通信]

- (7) LoRaWAN Network Server から LoRaWAN Gateway 通信終了コマンドを送信すると、LoRaWAN Gateway を通して LoRaWAN module が受信し、Host Application へ渡されます。
- (8) Host Application は AT command parser を使用して解析し、LoRaWAN Gateway との通信を終了します。

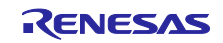

6.4 LoRaWAN module コマンド

LoRaWAN module へのパラメータ設定<sup>注1</sup>に使用する AT コマンドの通信フォーマット仕様、LoRaWAN Gateway との通信を終了するコマンド仕様を説明します。

本アプリケーションでは LoRaWAN module にパラメータを設定するために AT コマンドを7つ使用します。また、LoRaWAN Gateway との通信を終了するために独自のコマンドを1つ使用します。

AT コマンドの詳細な説明については「LoRaWAN Stack Sample Application Command Reference」 (R11AN0231)を参照してください。

【注】 1. 本アプリケーションノートでは、LoRaWAN 評価ボード(LoRaWAN stack sample application board)を使用しているため Device EUI 等のパラメータを設定しています。通常、設定が必要なパ ラメータは Application Key と Application EUI の2つです。その他は、装置固有のパラメータと して書き込まれていることが多いです。

| ATコマンド     | 説明                         |
|------------|----------------------------|
| AT+REGION  | Region を設定                 |
| AT+DEVEUI  | Device EUI を設定             |
| AT+CLASS   | Device class を設定           |
| AT+APPEUI  | Application identifier を設定 |
| AT+APPKEY  | Application key を設定        |
| AT+ACTMODE | Activation mode を設定        |
| AT+FPORT   | Port number を設定            |

表 6-1 LoRaWAN module 設定 AT コマンド

6.4.1 パラメータ設定 AT コマンド

スマートフォンから送信する AT コマンドのフォーマット、スマートフォンへ送信する AT コマンド実行 結果のフォーマット、設定したパラメータを FPB(RL78/G14)のデータフラッシュに保持するためのパラ メータフラグのフォーマットを説明します。

6.4.1.1 AT コマンドフォーマット

LoRaWAN module へ設定するパラメータは、スマートフォンから送信します。LoRaWAN module へ送信 する AT コマンドとパラメータは ASCII 文字列ですがパラメータによっては文字列が長くなるため、ASCII 文字列ではなく各 AT コマンドに割り当てた番号とパラメータを含んだ 16 進数の数値列を使用します。 BLE module で受信した 16 進数のパラメータは、FPB の Host Application で ASCII 文字列の AT コマンドに 変換して LoRaWAN module へ送信します。

スマートフォンから送信する 16 進数 AT コマンドフォーマットと、BLE module で受信した後に変換する 文字列の対応表を以下に示します。

16 進数 AT コマンドフォーマット: <AT コマンド番号><パラメータ>

AT コマンド番号:1バイト パラメータ:可変長

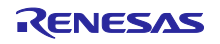

| AT コマンド番号 | AT コマンド    |
|-----------|------------|
| 01        | AT+REGION  |
| 02        | AT+DEVEUI  |
| 03        | AT+CLASS   |
| 04        | AT+APPEUI  |
| 05        | AT+APPKEY  |
| 06        | AT+ACTMODE |
| 07        | AT+FPORT   |

表 6-2 AT コマンド番号対応表

#### 表 6-3 AT コマンド数値列と文字列の対応表

| AT コマンド数値列 <sup>注1</sup>                | AT コマンド文字列                                   |
|-----------------------------------------|----------------------------------------------|
| 0106                                    | AT+REGION=06                                 |
| 02749050FFFE000C2C                      | AT+DEVEUI=749050FFFE000C2C                   |
| 0300                                    | AT+CLASS=00                                  |
| 040123456701234567                      | AT+APPEUI=0123456701234567                   |
| 055555555555555555555555555555555555555 | ΑΤ+ΑΡΡΚΕΥ=55555555555555555ΑΑΑΑΑΑΑΑΑΑΑΑΑΑΑΑΑ |
| 0601                                    | AT+ACTMODE=01                                |
| 0710                                    | AT+FPORT=10                                  |
| 【注】 4 生品の 4 ぶくしお AT コラン じ釆旦 」           | い R N S N A N A N A N A N A N A N A N A N A  |

【注】 1. 先頭の1バイトが AT コマンド番号、以降がパラメータです。バラメータは LoRaWAN Gateway との通信環境により異なります。

#### 6.4.1.2 AT コマンド結果コードフォーマット

LoRaWAN module に AT コマンドを送信すると、実行結果が ASCII 文字列で返ります。FPB の Host Application は、実行結果を ASCII 文字列から 16 進数の数値列に変換して、BLE module からスマートフォ ンへ送信します。

スマートフォンから送信する AT コマンド実行結果のフォーマットを以下に示します。

16 進数 AT コマンド結果フォーマット: <AT コマンド番号<sup>注1</sup>><AT コマンド実行結果<sup>注2</sup>><パラメータフラグ<sup>注3</sup>>

> AT コマンド番号 : 1 バイト AT コマンド実行結果:1バイト パラメータフラグ :1バイト

- 【注】 1. 「表 6-2 AT コマンド番号対応表」を参照してください。
  - 2. 「表 6-4 AT コマンド実行結果」を参照してください。
  - 3. 「表 6-5 AT コマンドパラメータフラグ」を参照してください。

| AT コマンド実行結果(ASCII) | AT コマンド実行結果(16 進数) |
|--------------------|--------------------|
| ОК                 | 01                 |
| ERROR              | 00                 |

|  | 表 | 6-4 | AT | コマン | ド実行結果 |
|--|---|-----|----|-----|-------|
|--|---|-----|----|-----|-------|

#### 6.4.1.3 AT コマンドパラメータフラグ

LoRaWAN module に設定した AT コマンドの実行結果は、ビットフィールドのパラメータフラグとして FPB(RL78/G14)のデータフラッシュへ保存します。パラメータフラグは、プログラム実行時に読み出され、 LoRaWAN module 通信の実行可否に利用されます。BLE module 通信でスマートフォンから設定された AT コマンドパラメータは BLE module がスマートフォンとの切断を検出した後に FPB のデータフラッシュへ 保存します。スマートフォンから切断を実行せずに、FPB の電源を落とす、または E2Lite を切断した場 合、パラメータフラグは FPB のデータフラッシュに保存されないので再度設定してください。

| bit | ビット名    |
|-----|---------|
| 0   | region  |
| 1   | deveui  |
| 2   | class   |
| 3   | appeui  |
| 4   | appkey  |
| 5   | actmode |
| 6   | fport   |
| 7   | -       |

表 6-5 AT コマンドパラメータフラグ

6.4.2 LoRaWAN Gateway 通信終了コマンド

LoRaWAN Gateway とのセンサデータ通信を終了させるコマンドで、LoRaWAN Network Server から送信します。LoRaWAN module がコマンドを受信すると、Host Application はセンサデータの送信を終了し IDLE 状態になります。

#### 通信終了コマンド: 11223344

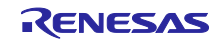

#### 6.5 BLE Modem 構成 UART 2 線分岐接続方式

BLE module とのシリアル通信で使われる UART 2 線分岐接続方式の通信方法について示します。本アプリケーションノートで使用する FPB と BLE module との UART 2 線分岐接続方式での接続については、「表 3-1 PMOD1 コネクタピンアサイン」を参照してください。

#### 6.5.1 送信動作

FPB(Host MCU)から BLE module(BLE MCU)への送信を行うには、ハンドシェイクを行う必要がありま す。ハンドシェイクは Host MCU から送信する REQ バイト(0xC0)と、BLE MCU から送信される ACK バイト(0x88)または RSCIP パケットによって行われます。また、ハンドシェイクを行う時にはタイマによる監 視を行い、タイムアウト発生時にはハンドシェイクを再実行します。Host MCU の UART ドライバは、この ハンドシェイクを行うため、送信状況によって5つの状態を持ちます。

| 表 | 6-6 | UART | ドライバ送信状態 |
|---|-----|------|----------|
| _ |     |      |          |

| 状態                 | 説明                                    |
|--------------------|---------------------------------------|
| T_IDLE             | UART ドライバ初期化、RSCIP パケット送信完了           |
| T_REQUESTING       | REQ バイト送信中                            |
| T_RCV_BF_REQUESTED | ACK バイトの代わりに BLE MCU から RSCIP パケットを受信 |
| T_REQUESTED        | REQ バイト送信完了(BLE MCU からの ACK バイト待ち)    |
| T_ACTIVE           | RSCIP パケット送信中                         |

Host MCU から BLE MCU への送信は必ず REQ バイトから開始されます。REQ バイトを送信した後、 Host MCU は受信状態により次の動作のいずれかに分岐します。

- (a) Host MCU が BLE MCU からの RSCIP パケットを受信していない(図 6-4)
- (b) Host MCU が BLE MCU からの RSCIP パケットを受信中(図 6-5)
- (c) ACK バイト受信タイムアウト(図 6-6)

(1) Host MCU が BLE MCU からの RSCIP パケットを受信していない

この状態は、BLE MCU から RSCIP パケットが送信されておらず、Host MCU から REQ バイトを送信した後、Host MCU が ACK バイトの受信を待っている状態です。BLE MCU は REQ バイトを受信し ACK バイトを送信します。ACK バイトを受信した Host MCU は、BLE MCU に RSCIP パケットを送信します。

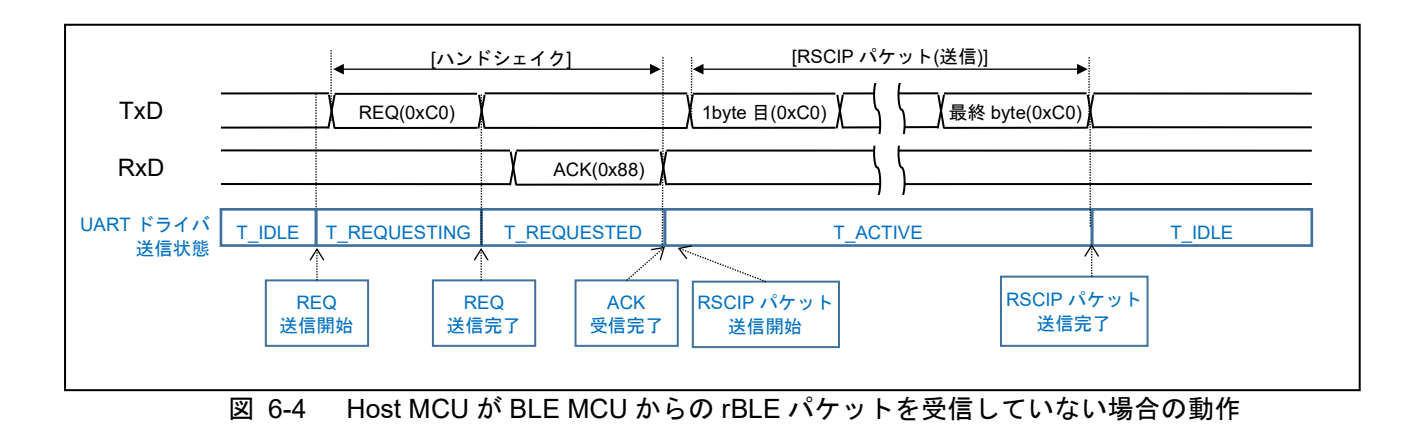

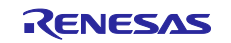

(2) Host MCU が BLE MCU からの RSCIP パケットを受信中

この状態は BLE MCU が RSCIP パケットを送信しており、Host MCU は RSCIP パケットを受信している 状態です。BLE MCU は REQ を受信しても ACK バイトを返さず、送信している RSCIP パケットを ACK バ イトの代わりとします。Host MCU は BLE MCU からの RSCIP パケットを ACK バイトの代わりとし、BLE MCU に RSCIP パケットを送信します。

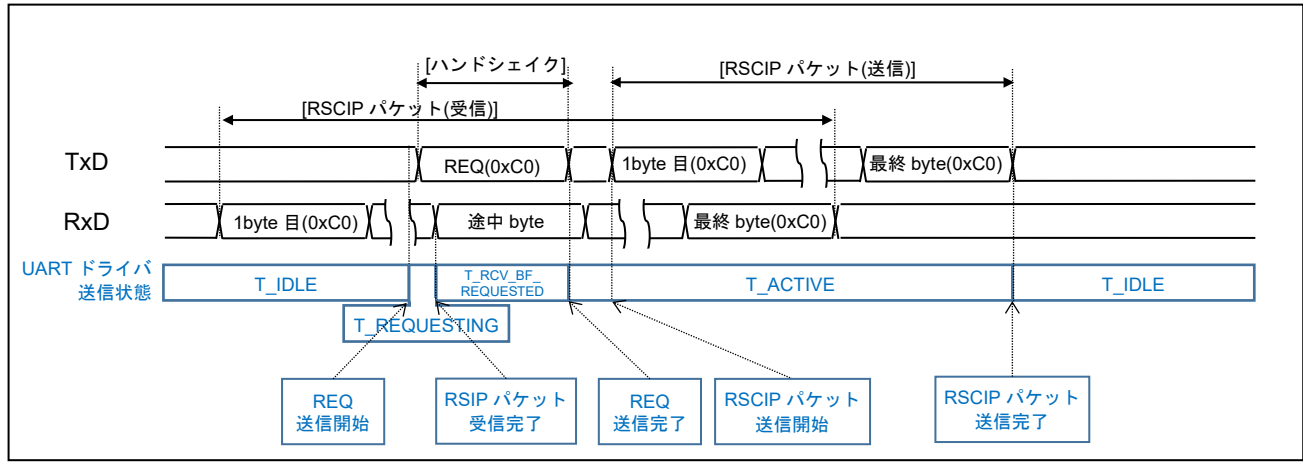

図 6-5 Host MCU が BLE MCU からのデータを受信している場合の動作

(3) ACK バイト受信タイムアウト

REQ バイトを送信した後 Host MCU は、タイムアウトタイマを動作させます。一定時間 ACK バイトを受信できなかった場合、REQ バイトを再送します。

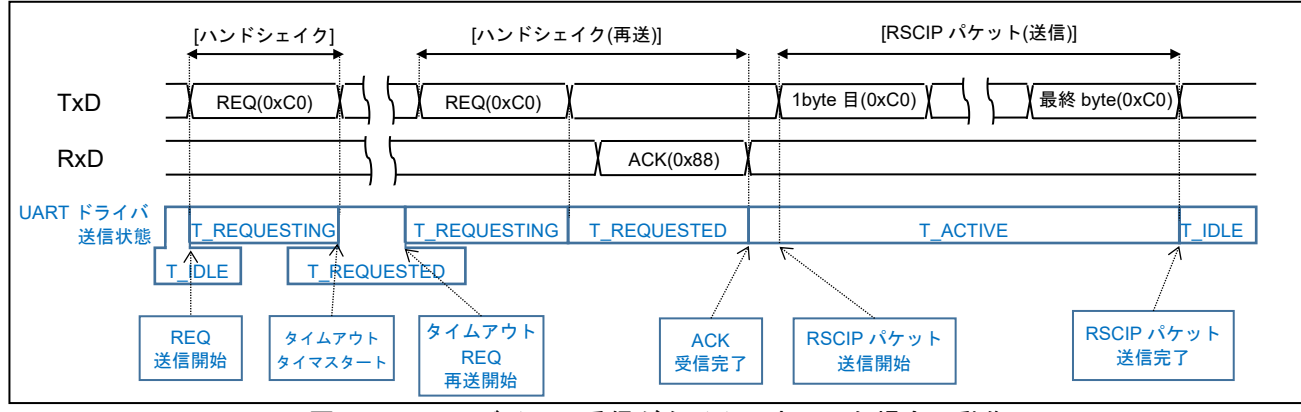

図 6-6 ACK バイトの受信がタイムアウトした場合の動作

#### 6.5.2 受信動作

受信時に UART ドライバの状態遷移はありません。BLE MCU からのデータを受信するために、 rBLE\_Host から指定されたバイト数で BLE MCU からの RSCIP パケットを待ち受けます。

### 7. BLE 通信シーケンス

Host MCU と BLE MCU で構成される Local Device と、スマートフォン等の Remote Device との通信 シーケンスを示します

#### 7.1 メインシーケンス

メインシーケンス図では、処理ブロックとして Step1~10 までを定義し、処理ブロックの順序と関連する デバイスまたはソフトウェアの範囲を示します。処理ブロック Step1~10 の詳細は次節以降に記載しま す。

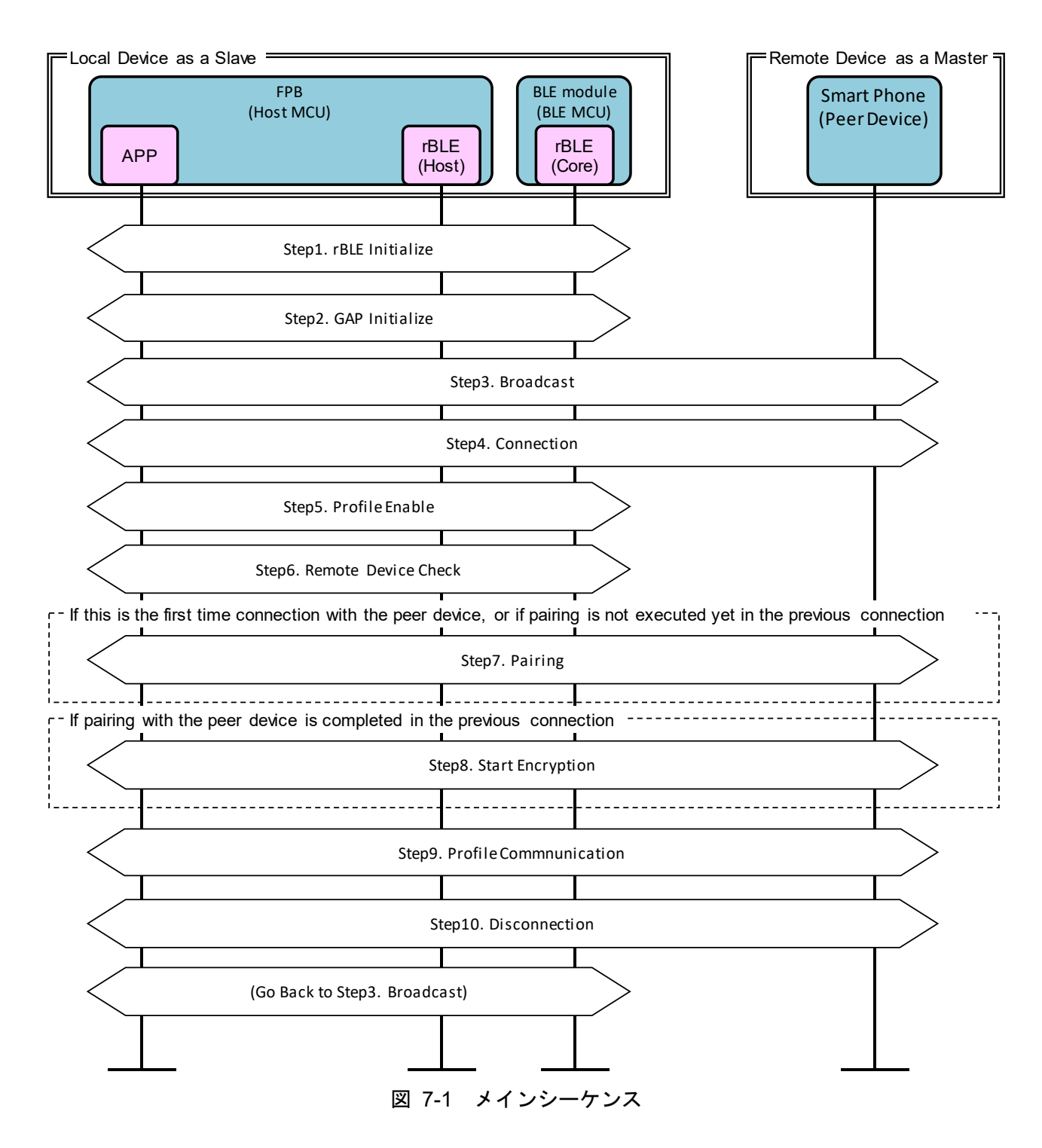

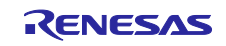

7.2 Step1. rBLE Initialize シーケンス

APP は RBLE\_Init 関数をコールし、rBLE(rBLE\_Host/rBLE\_Core)を初期化します。rBLE の初期化が完 了し BLE MCU とのシリアル通信が確立されると、rBLE から RBLE\_MODE\_ACTIVE イベントが通知され ます。

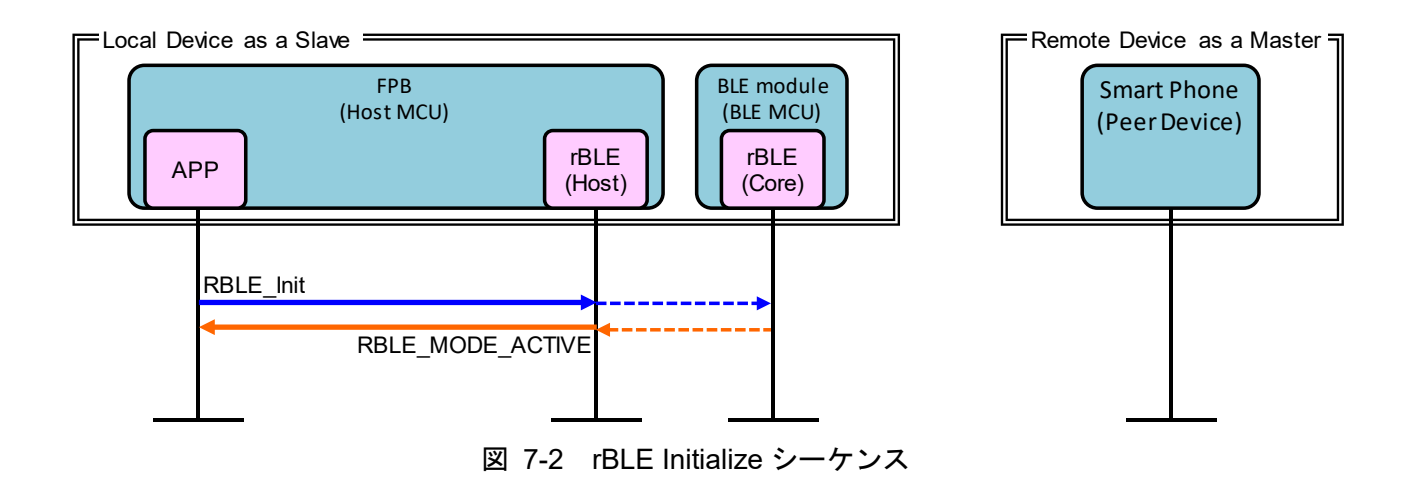

7.3 Step2. GAP Initialize シーケンス

APP は RBLE\_GAP\_Reset 関数をコールし、GAP を初期化します。初期化が完了すると、rBLE から RBLE\_GAP\_EVENT\_RESET\_RESULT イベントが通知されます。

APP は RBLE\_GAP\_Set\_Bonding\_Mode 関数をコールし、Bonding 許可を設定します。設定が完了する と、rBLE から RBLE\_GAP\_EVENT\_SET\_BONDING\_MODE\_COMP イベントが通知されます。

APP は RBLE\_GAP\_Set\_Security\_Request 関数をコールし、セキュリティレベルを設定します。設定が 完了すると、rBLE から RBLE\_GAP\_EVENT\_SET\_SECURITY\_REQUESET\_COMP イベントが通知されま す。

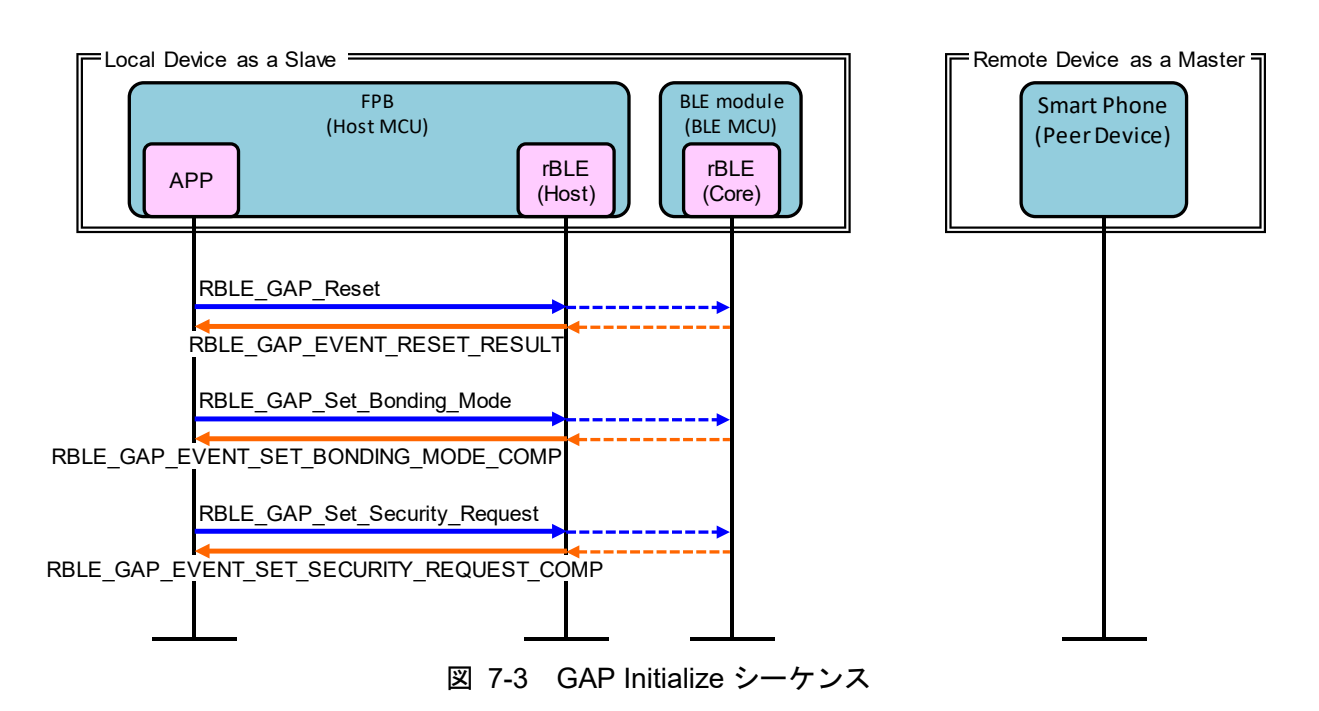

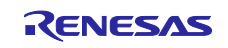

7.4 Step3. Broadcast シーケンス

Local Device を Slave として接続するための Broadcast を開始します。

APP は RBLE\_GAP\_Broacast\_Enable 関数をコールし、Broadcast を開始します。開始が完了すると、 rBLE から RBLE\_GAP\_EVENT\_BROADCAST\_ENABLE\_COMP イベントが通知されます。

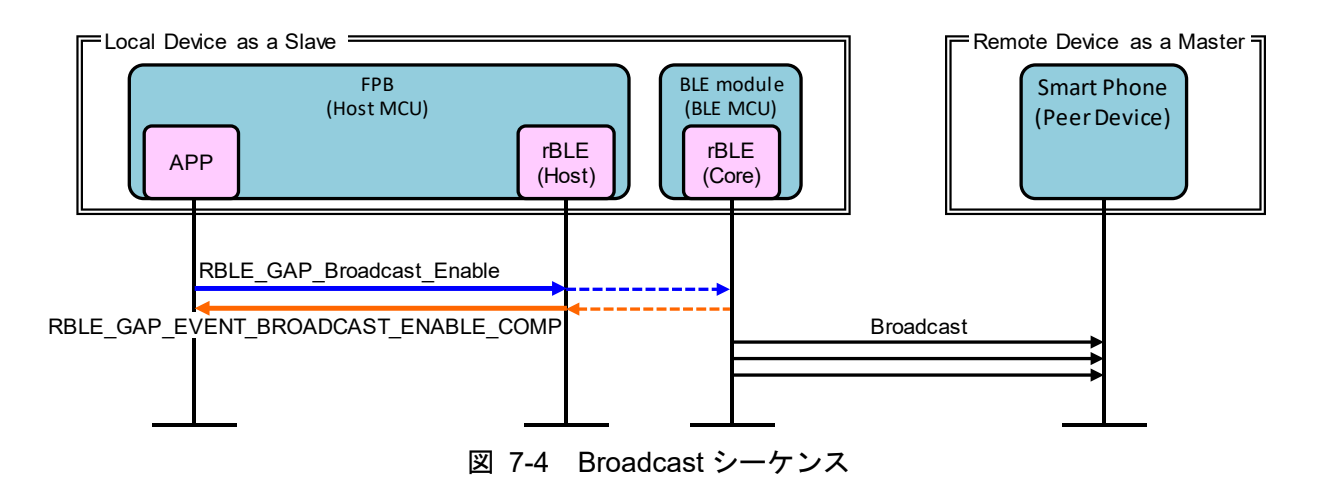

7.5 Step4. Connection シーケンス

Local Device からの Broadcast を受信した Remote Device は、接続を要求します。

Remote Device から Connection Request が送信され、Local Device と Remote Device の接続が確立されると、rBLE から RBLE\_GAP\_EVENT\_CONNECTION\_COMP イベントが通知されます。

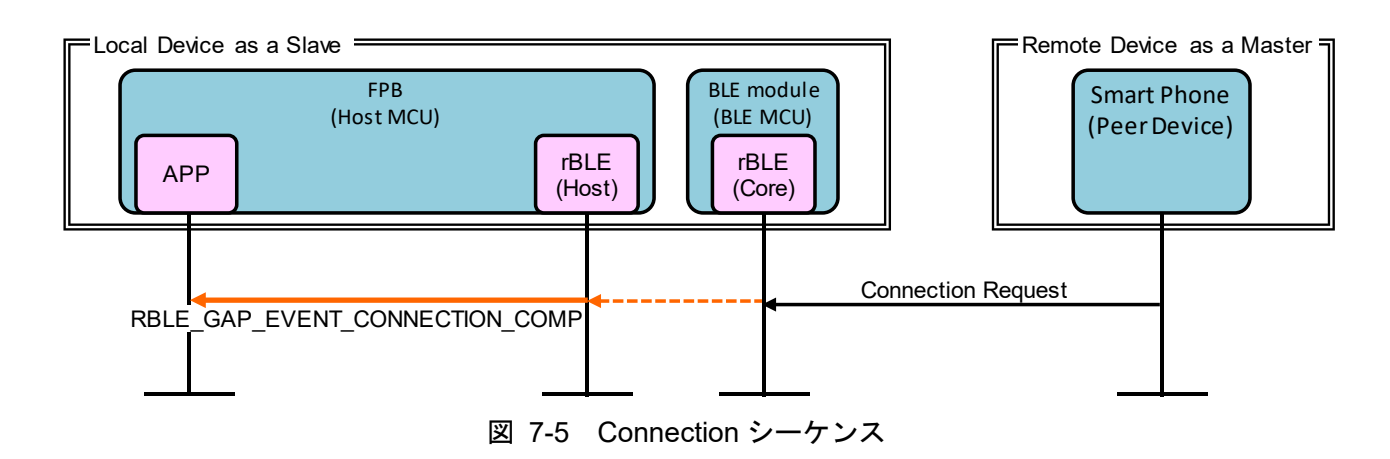

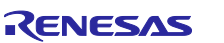

7.6 Step5. Profile Enable シーケンス

データ送信に利用する GPCP(General Purpose Communication Profile)の Server を有効化します。

APP は RBLE\_VUART\_Server\_Enable 関数をコールし、GPCP を有効化します。有効化は、Remote Device から Indication を許可する Write Client Characteristic Configuration が送信されると完了します。 「図 7-10 Profile Communication シーケンス」を参照してください。

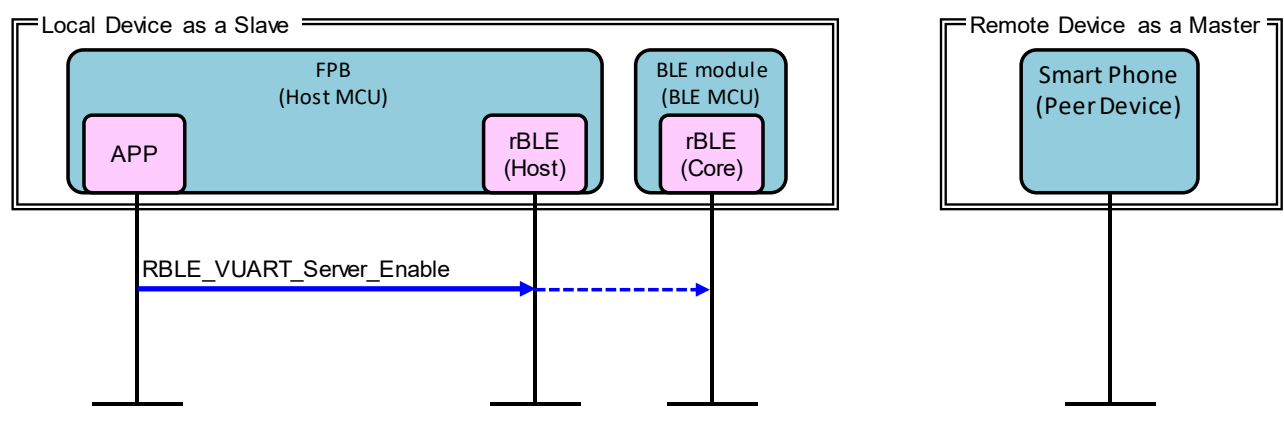

図 7-6 Profile Enable シーケンス

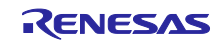

7.7 Step6. Remote Device Check シーケンス

接続完了後は、Remote Device とのセキュリティ情報を確認します。

Remote Device アドレスが Public アドレス、または Resolvable Private Address 以外の Random アドレ スの場合、Remote Device に関するセキュリティ情報の要求として、rBLE から RBLE\_SM\_CHK\_BD\_ADDR\_REQ イベントが通知されます。APP は RBLE\_SM\_Chk\_Bd\_Addr\_Req\_Resp 関数をコールし、保持しているセキュリティ情報の通知またはセキュリティ情報を保持していないことを通 知します。

Remote Device アドレスが Resolvable Private Address の場合アドレス解決のための IRK (Identity Resolving Key)の要求として、rBLE から RBLE\_SM\_IRK\_REQ\_IND イベントが通知されます。APP は RBLE\_SM\_Irk\_Req\_Resp 関数をコールし、IRK を通知または IRK を保持していないことを通知します。アドレスが解決した場合、rBLE から RBLE\_GAP\_EVENT\_RPA\_RESOLVED イベントが通知されます。

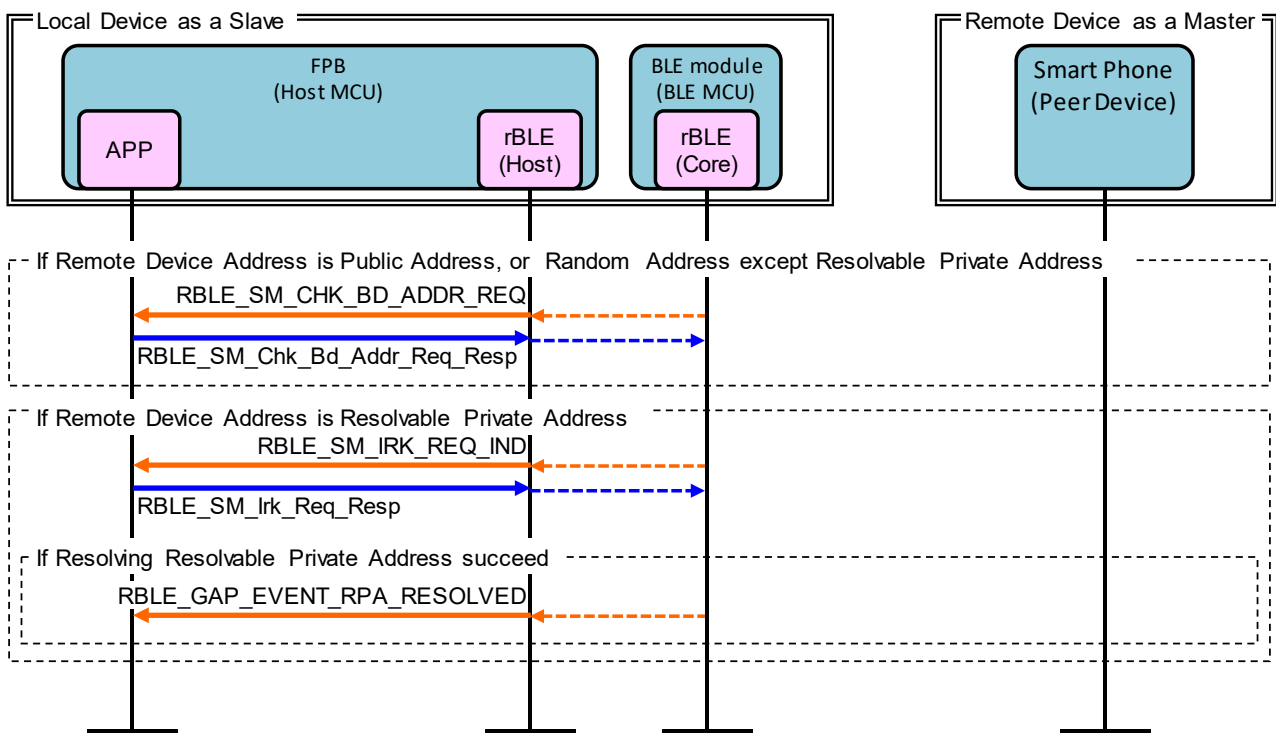

図 7-7 Remote Device Check シーケンス

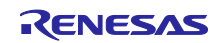

7.8 Step7. Pairing シーケンス

Remote Device との初回接続または以前の接続にて Pairing を行っていない場合、Remote Device からの Pairing 要求により Pairing シーケンスを開始します。Pairing シーケンスは PHASE1、PHASE2、暗号化開始、PHASE3 で構成されます。

PHASE1 では、Local Device および Remote Device のペアリングフィーチャーを交換します。

Remote Device から Pairing Request が送信されると、rBLE から RBLE\_GAP\_EVENT\_BONDING\_REQ\_IND イベントが通知されます。APP は RBLE\_GAP\_Bonding\_Response 関数をコールし、Remote Device に Pairing Response を送信します。

PHASE2 では、STK (Short Term Key)を生成します。

TK(Temporary Key)の要求として、rBLE から RBLE\_SM\_TK\_REQ\_IND イベントが通知されます。 APP は RBLE\_SM\_Tk\_Req\_Resp 関数をコールして TK(Temporary Key)を rBLE に通知します。BLE MCU による STK の生成が完了すると、STK を使用した暗号化を開始します。

PHASE3 では、Local Device および Remote Device の暗号化キーを配布します。

LTK (Long Term Key) の要求として、rBLE から RBLE\_SM\_LTK\_REQ\_IND イベントが通知されます。 APP は RBLE\_SM\_Ltk\_Req\_Resp 関数をコールして LTK を通知し、Remote Device に Encryption Information (LTK) を送信します。

Remote Device から Encryption Information (LTK) が送信されると、rBLE から RBLE\_SM\_KEY\_IND イベントが通知されます。

Remote Device から Identity Information (IRK) が送信されると、rBLE から RBLE\_SM\_KEY\_IND イベントが通知されます。

Pairing が完了すると、rBLE から RBLE\_GAP\_EVENT\_BONDING\_COMP イベントが通知されます。

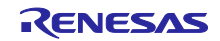

### BLE & LoRaWAN<sup>®</sup>アプリケーション

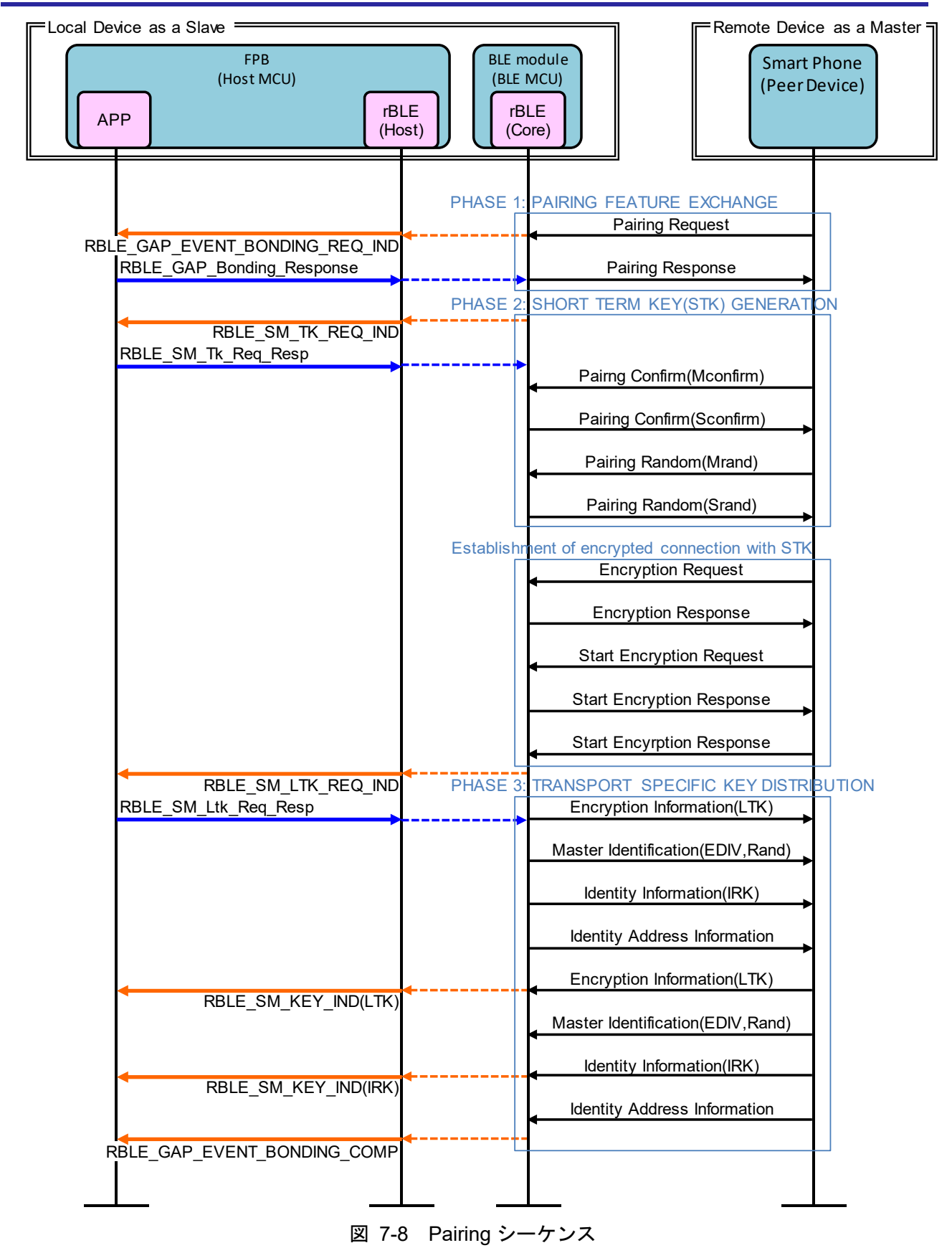

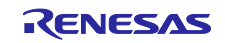

7.9 Step8. Start Encryption シーケンス

以前の接続で Pairing が完了した場合、LTK(Long Term Key)による暗号化を開始します。

Remote Device から Encryption Request が送信されると、rBLE から

RBLE\_SM\_LTK\_REQ\_FOR\_ENC\_IND イベントが通知されます。APP は RBLE\_SM\_Ltk\_Req\_Resp 関数 をコールして LTK を通知し、Remote Device に Encryption Response を送信します。

BLE MCU は、Remote Device からの Start Encryption Request に対する Start Encryption Response を送信します。

暗号化開始が完了すると、rBLEから RBLE\_SM\_ENC\_START\_IND イベントが通知されます。

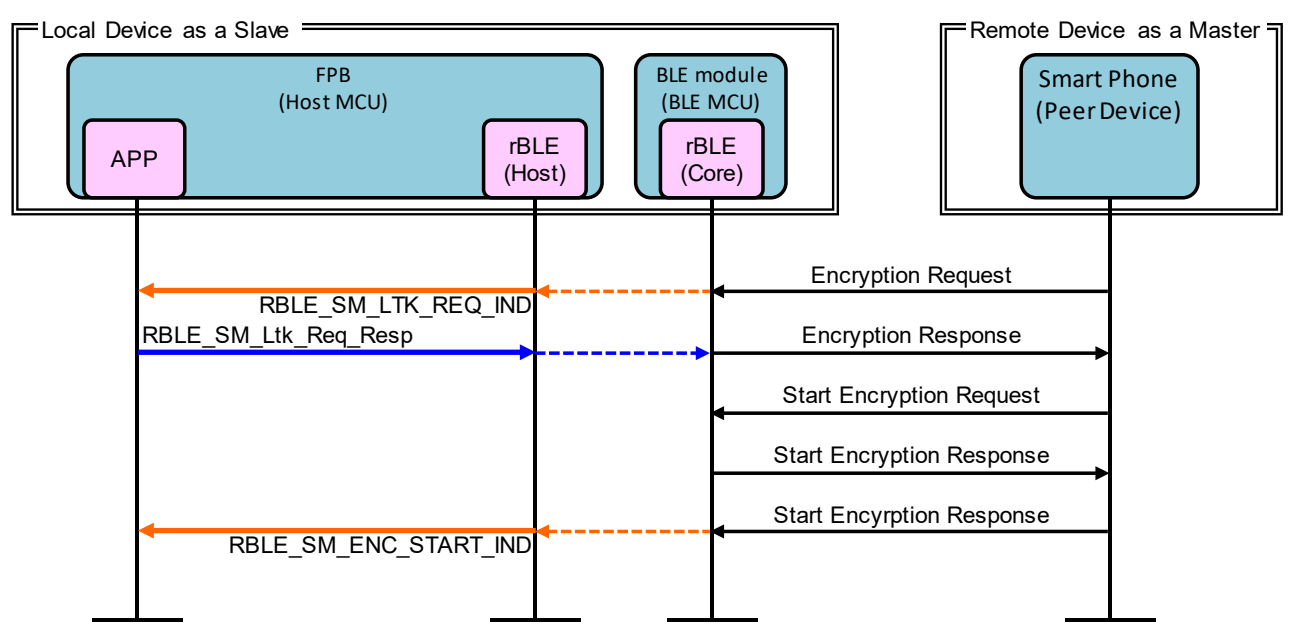

図 7-9 Start Encryption シーケンス

7.10 Step9. Profile Communication シーケンス

GPCP(General Purpose Communication Profile)を利用して LoRaWAN module に設定するパラメータを送信します。

Remote Device から Indication を許可する Write Client Characteristic Configuration が送信されると、 rBLE から RBLE\_VUART\_EVENT\_SERVER\_ENABLE\_COMP イベントが通知されます。

Remote Device から LoRaWAN module に設定するパラメータを送信すると Local Device で RBLE\_VUART\_EVENT\_SERVER\_WRITE\_REQ が発生しパラメータを受信します。Local Device はパラ メータを LoRaWAN module に設定します。

パラメータの設定結果を Indication データとして Remote Device へ送信します。Remote Device は Indication を受信すると Confirmation を送信します。Local Device が Confirmation を受信すると RBLE\_VUART\_EVENT\_SERVER\_INDICATION\_CFM イベントが通知されます。

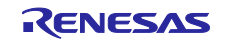

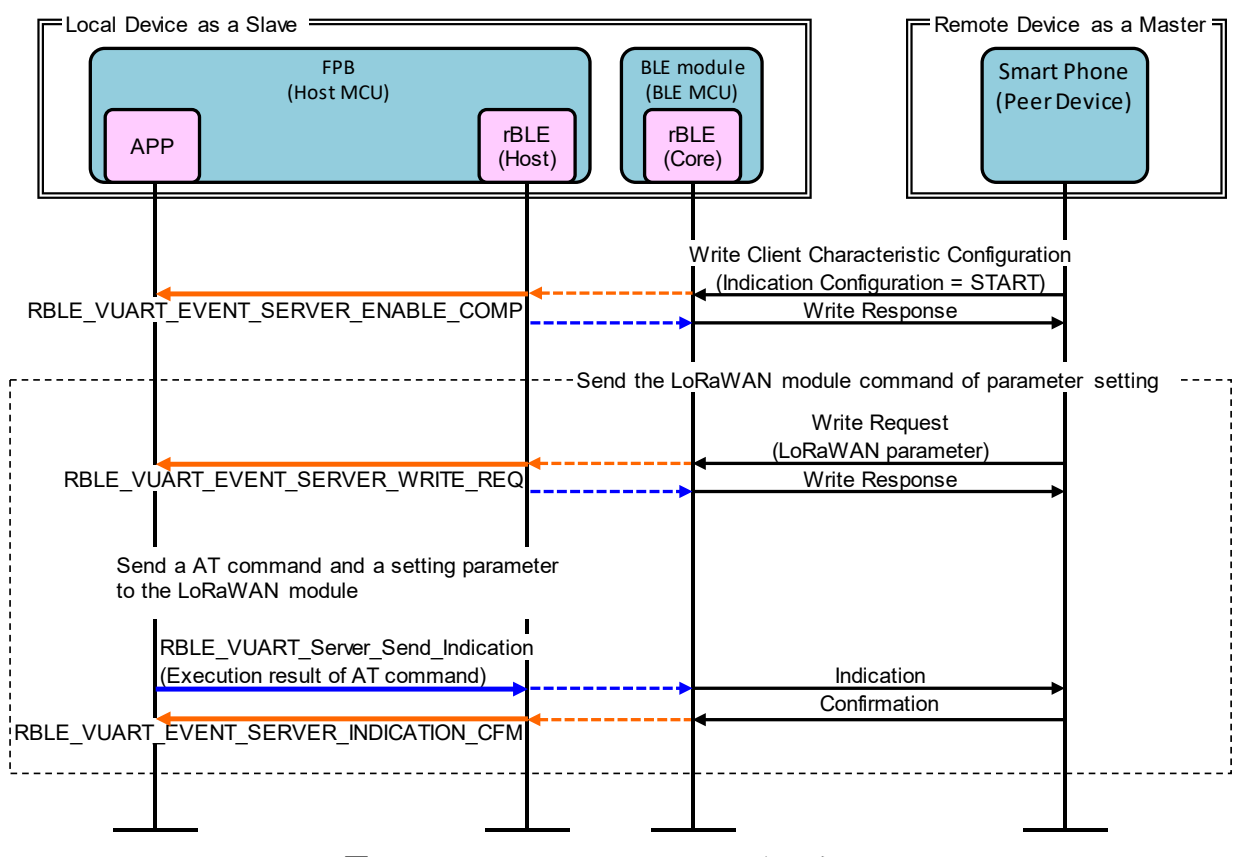

図 7-10 Profile Communication シーケンス

### 7.11 Step10. Disconnection シーケンス

Remote Device から接続の切断のための Disconnect が送信されると、切断が完了し RBLE\_GAP\_EVENT\_DISCONNECT\_COMP イベントが通知されます。

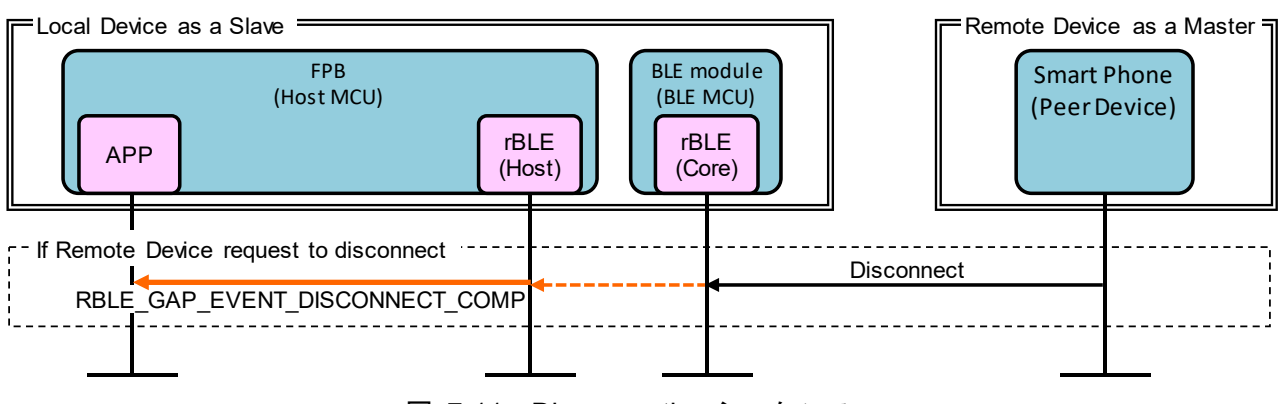

図 7-11 Disconnection シーケンス

8. LoRaWAN module AT コマンドシーケンス

FPBの Host Application と LoRaWAN module で通信する AT コマンドシーケンスを示します。

#### メインシーケンス 8.1

AT コマンドシーケンスを処理ブロック Step1~3 に分けて説明します。

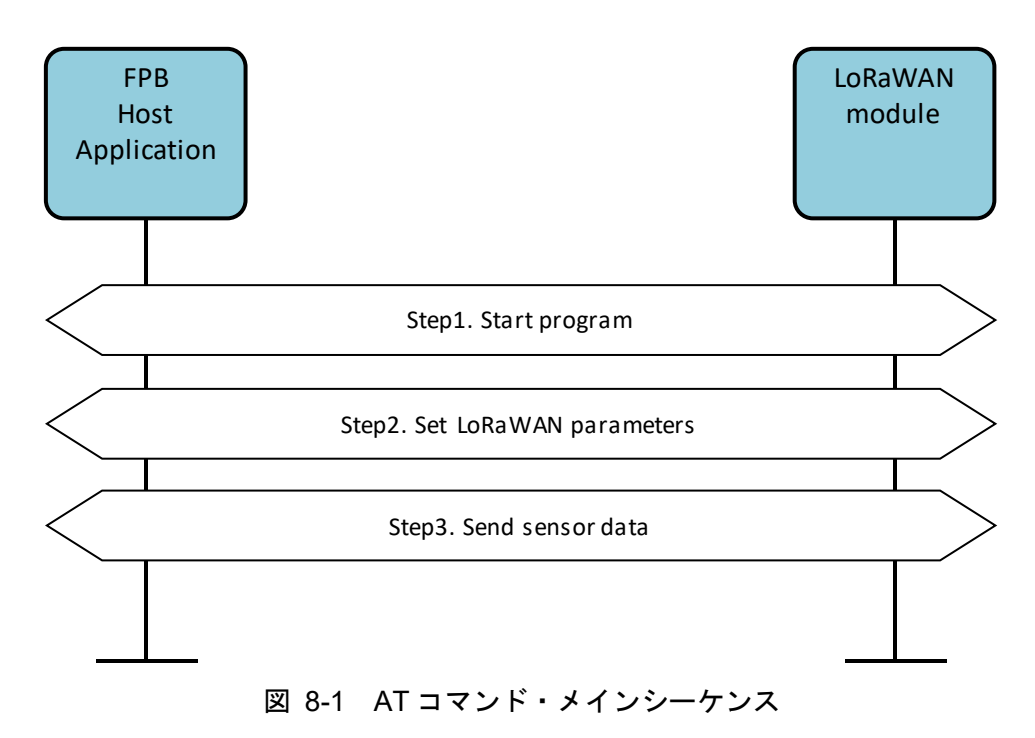

#### 8.2 Step1. Start program

プログラム開始直後に LoRaWAN module からのエコーバックを禁止します。

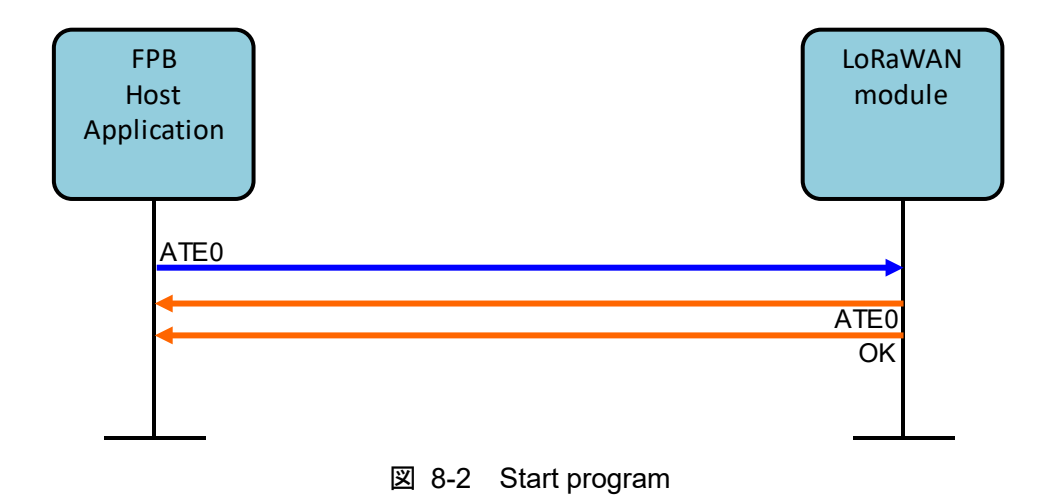

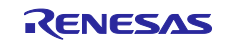

## 8.3 Step2. Set LoRaWAN parameters

LoRaWAN module に AT コマンドでパラメータを設定します。

| Host mod<br>Application    | VAN<br>ule |
|----------------------------|------------|
| AT+REGION=06               |            |
|                            |            |
|                            |            |
|                            |            |
| OK or ERROR                |            |
| AT+CLASS=00                |            |
| OK or ERROR                |            |
| AT+APPEUI=0123456701234567 |            |
| OK or ERROR                |            |
|                            |            |
| OK or ERROR                |            |
| AT+ACTMODE=01              |            |
|                            |            |
|                            |            |
| AT+FPORT=10                |            |
| OK or ERROR                |            |
|                            |            |

図 8-3 Set LoRaWAN parameters

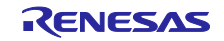

#### 8.4 Step3. Send sensor data

LoRaWAN Gateway と通信するための AT コマンドシーケンスを示します。最初に LoRaWAN Gateway と津伸するために Activation を実行しセンサデータの送信を開始します。送信を停止するには LoRaWAN Gateway から通信終了コマンドを送信します。

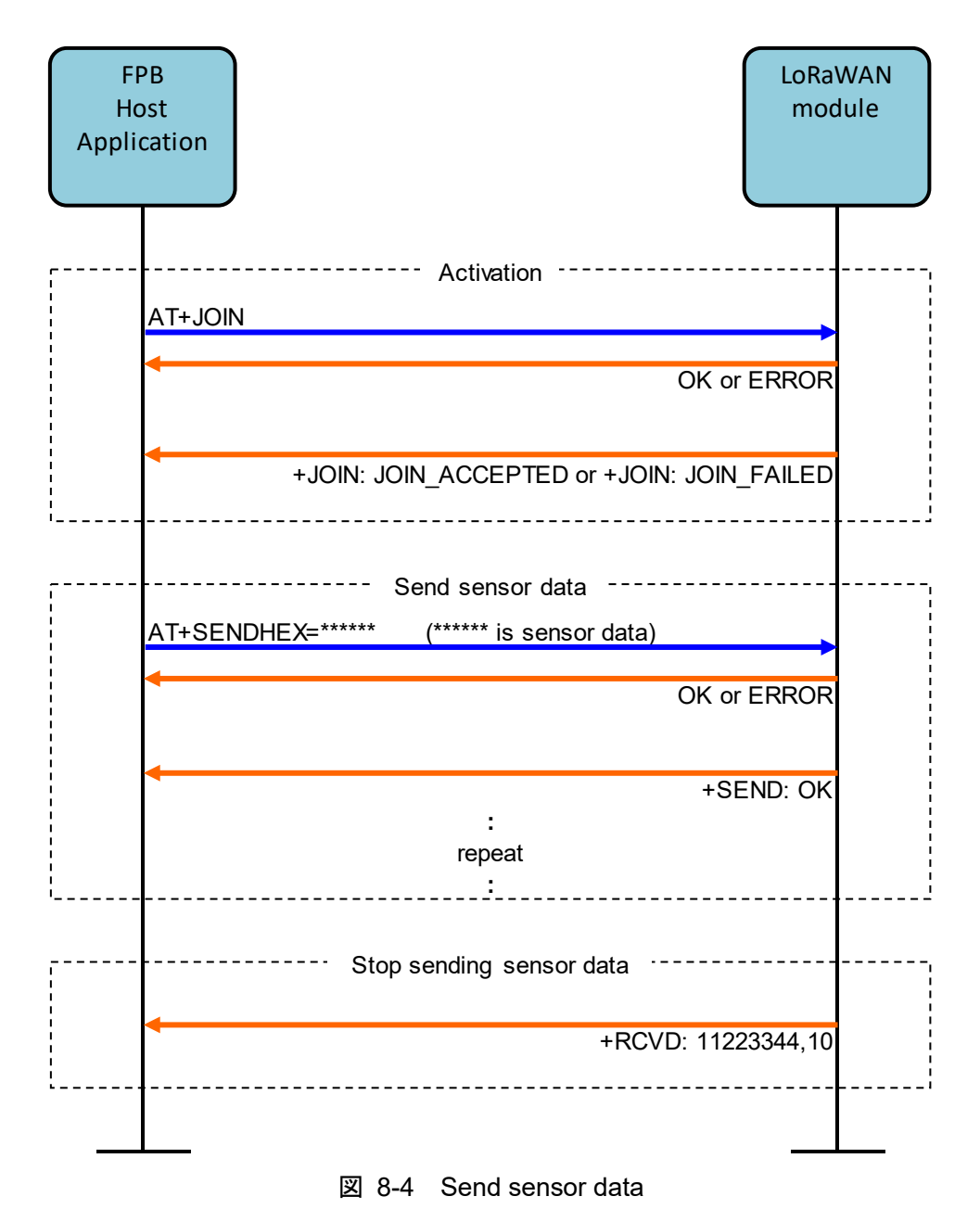

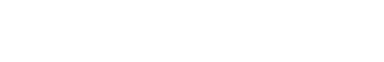

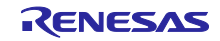

### 9. 付録

9.1 ROM・RAM サイズ

「表 9-1 ROM・RAM サイズ」にアプリケーションが使用する ROM・RAM サイズを示します。

#### 表 9-1 ROM・RAM サイズ

| コンパイラ       | ROM (bytes) | RAM (bytes) |
|-------------|-------------|-------------|
| CC-RL V1.08 | 46,608      | 5,195       |

#### 9.2 参考文献

- 1. Bluetooth Core Specification v4.2, Bluetooth SIG
- 2. Bluetooth SIG Assigned Numbers
- 3. <u>Services UUID</u>
- 4. Characteristics UUID

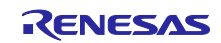

### 改訂記録

|      |            | 改訂内容 |      |
|------|------------|------|------|
| Rev. | 発行日        | ページ  | ポイント |
| 1.00 | 2019.12.25 | -    | 初版発行 |
|      |            |      |      |

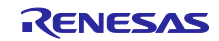

#### 製品ご使用上の注意事項

ここでは、マイコン製品全体に適用する「使用上の注意事項」について説明します。個別の使用上の注意事項については、本ドキュメントおよびテク ニカルアップデートを参照してください。

1. 静電気対策

CMOS 製品の取り扱いの際は静電気防止を心がけてください。CMOS 製品は強い静電気によってゲート絶縁破壊を生じることがあります。運搬や保存の際には、当社が出荷梱包に使用している導電性のトレーやマガジンケース、導電性の緩衝材、金属ケースなどを利用し、組み立て工程にはアースを施してください。プラスチック板上に放置したり、端子を触ったりしないでください。また、CMOS 製品を実装したボードについても同様の扱いをしてください。

2. 電源投入時の処置

電源投入時は、製品の状態は不定です。電源投入時には、LSIの内部回路の状態は不確定であり、レジスタの設定や各端子の状態は不定です。外部 リセット端子でリセットする製品の場合、電源投入からリセットが有効になるまでの期間、端子の状態は保証できません。同様に、内蔵パワーオン リセット機能を使用してリセットする製品の場合、電源投入からリセットのかかる一定電圧に達するまでの期間、端子の状態は保証できません。

3. 電源オフ時における入力信号

当該製品の電源がオフ状態のときに、入力信号や入出力プルアップ電源を入れないでください。入力信号や入出力プルアップ電源からの電流注入に より、誤動作を引き起こしたり、異常電流が流れ内部素子を劣化させたりする場合があります。資料中に「電源オフ時における入力信号」について の記載のある製品は、その内容を守ってください。

4. 未使用端子の処理

未使用端子は、「未使用端子の処理」に従って処理してください。CMOS 製品の入力端子のインピーダンスは、一般に、ハイインピーダンスとなっています。未使用端子を開放状態で動作させると、誘導現象により、LSI 周辺のノイズが印加され、LSI 内部で貫通電流が流れたり、入力信号と認識 されて誤動作を起こす恐れがあります。

5. クロックについて

リセット時は、クロックが安定した後、リセットを解除してください。プログラム実行中のクロック切り替え時は、切り替え先クロックが安定した 後に切り替えてください。リセット時、外部発振子(または外部発振回路)を用いたクロックで動作を開始するシステムでは、クロックが十分安定 した後、リセットを解除してください。また、プログラムの途中で外部発振子(または外部発振回路)を用いたクロックに切り替える場合は、切り 替え先のクロックが十分安定してから切り替えてください。

6. 入力端子の印加波形

入力ノイズや反射波による波形歪みは誤動作の原因になりますので注意してください。CMOS 製品の入力がノイズなどに起因して、V<sub>IL</sub>(Max.)からV<sub>IH</sub>(Min.)までの領域にとどまるような場合は、誤動作を引き起こす恐れがあります。入力レベルが固定の場合はもちろん、V<sub>IL</sub>(Max.)からV<sub>IH</sub>(Min.)までの領域を通過する遷移期間中にチャタリングノイズなどが入らないように使用してください。

リザーブアドレス(予約領域)のアクセス禁止
 リザーブアドレス(予約領域)のアクセスを禁止します。アドレス領域には、将来の拡張機能用に割り付けられている リザーブアドレス(予約領域)があります。これらのアドレスをアクセスしたときの動作については、保証できませんので、アクセスしないようにしてください。

8. 製品間の相違について

型名の異なる製品に変更する場合は、製品型名ごとにシステム評価試験を実施してください。同じグループのマイコンでも型名が違うと、フラッ シュメモリ、レイアウトパターンの相違などにより、電気的特性の範囲で、特性値、動作マージン、ノイズ耐量、ノイズ幅射量などが異なる場合が あります。型名が違う製品に変更する場合は、個々の製品ごとにシステム評価試験を実施してください。

### ご注意書き

- 本資料に記載された回路、ソフトウェアおよびこれらに関連する情報は、半導体製品の動作例、応用例を説明するものです。お客様の機器・システムの設計において、回路、ソフトウェアおよびこれらに関連する情報を使用する場合には、お客様の責任において行ってください。これらの使用に 起因して生じた損害(お客様または第三者いずれに生じた損害も含みます。以下同じです。)に関し、当社は、一切その責任を負いません。
- 当社製品、本資料に記載された製品データ、図、表、プログラム、アルゴリズム、応用回路例等の情報の使用に起因して発生した第三者の特許権、 著作権その他の知的財産権に対する侵害またはこれらに関する紛争について、当社は、何らの保証を行うものではなく、また責任を負うものではあ りません。
- 3. 当社は、本資料に基づき当社または第三者の特許権、著作権その他の知的財産権を何ら許諾するものではありません。
- 当社製品を、全部または一部を問わず、改造、改変、複製、リバースエンジニアリング、その他、不適切に使用しないでください。かかる改造、改 変、複製、リバースエンジニアリング等により生じた損害に関し、当社は、一切その責任を負いません。
- 5. 当社は、当社製品の品質水準を「標準水準」および「高品質水準」に分類しており、各品質水準は、以下に示す用途に製品が使用されることを意図しております。

標準水準: コンピュータ、OA 機器、通信機器、計測機器、AV 機器、家電、工作機械、パーソナル機器、産業用ロボット等 高品質水準:輸送機器(自動車、電車、船舶等)、交通制御(信号)、大規模通信機器、金融端末基幹システム、各種安全制御装置等 当社製品は、データシート等により高信頼性、Harsh environment向け製品と定義しているものを除き、直接生命・身体に危害を及ぼす可能性のあ る機器・システム(生命維持装置、人体に埋め込み使用するもの等)、もしくは多大な物的損害を発生させるおそれのある機器・システム(宇宙機 器と、海底中継器、原子力制御システム、航空機制御システム、プラント基幹システム、軍事機器等)に使用されることを意図しておらず、これら の用途に使用することは想定していません。たとえ、当社が想定していない用途に当社製品を使用したことにより損害が生じても、当社は一切その 責任を負いません。

- 6. 当社製品をご使用の際は、最新の製品情報(データシート、ユーザーズマニュアル、アプリケーションノート、信頼性ハンドブックに記載の「半導体デバイスの使用上の一般的な注意事項」等)をご確認の上、当社が指定する最大定格、動作電源電圧範囲、放熱特性、実装条件その他指定条件の範囲内でご使用ください。指定条件の範囲を超えて当社製品をご使用された場合の故障、誤動作の不具合および事故につきましては、当社は、一切その責任を負いません。
- 7. 当社は、当社製品の品質および信頼性の向上に努めていますが、半導体製品はある確率で故障が発生したり、使用条件によっては誤動作したりする 場合があります。また、当社製品は、データシート等において高信頼性、Harsh environment向け製品と定義しているものを除き、耐放射線設計を 行っておりません。仮に当社製品の故障または誤動作が生じた場合であっても、人身事故、火災事故その他社会的損害等を生じさせないよう、お客 様の責任において、冗長設計、延焼対策設計、誤動作防止設計等の安全設計およびエージング処理等、お客様の機器・システムとしての出荷保証を 行ってください。特に、マイコンソフトウェアは、単独での検証は困難なため、お客様の機器・システムとしての安全検証をお客様の責任で行って ください。
- 8. 当社製品の環境適合性等の詳細につきましては、製品個別に必ず当社営業窓口までお問合せください。ご使用に際しては、特定の物質の含有・使用 を規制する RoHS 指令等、適用される環境関連法令を十分調査のうえ、かかる法令に適合するようご使用ください。かかる法令を遵守しないことに より生じた損害に関して、当社は、一切その責任を負いません。
- 9. 当社製品および技術を国内外の法令および規則により製造・使用・販売を禁止されている機器・システムに使用することはできません。当社製品および技術を輸出、販売または移転等する場合は、「外国為替及び外国貿易法」その他日本国および適用される外国の輸出管理関連法規を遵守し、それらの定めるところに従い必要な手続きを行ってください。
- 10. お客様が当社製品を第三者に転売等される場合には、事前に当該第三者に対して、本ご注意書き記載の諸条件を通知する責任を負うものといたします。
- 11. 本資料の全部または一部を当社の文書による事前の承諾を得ることなく転載または複製することを禁じます。
- 12. 本資料に記載されている内容または当社製品についてご不明な点がございましたら、当社の営業担当者までお問合せください。
- 注 1. 本資料において使用されている「当社」とは、ルネサス エレクトロニクス株式会社およびルネサス エレクトロニクス株式会社が直接的、間接的 に支配する会社をいいます。
- 注2. 本資料において使用されている「当社製品」とは、注1において定義された当社の開発、製造製品をいいます。

(Rev.4.0-1 2017.11)

#### 本社所在地

〒135-0061 東京都江東区豊洲 3-2-24(豊洲フォレシア) www.renesas.com

#### 商標について

ルネサスおよびルネサスロゴはルネサス エレクトロニクス株式会社の 商標です。すべての商標および登録商標は、それぞれの所有者に帰属 します。

#### お問合せ窓口

弊社の製品や技術、ドキュメントの最新情報、最寄の営業お問合せ窓 ロに関する情報などは、弊社ウェブサイトをご覧ください。 www.renesas.com/contact/